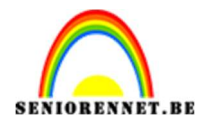

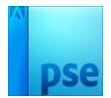

# <u>Eenzame jongen met rode ballon</u>

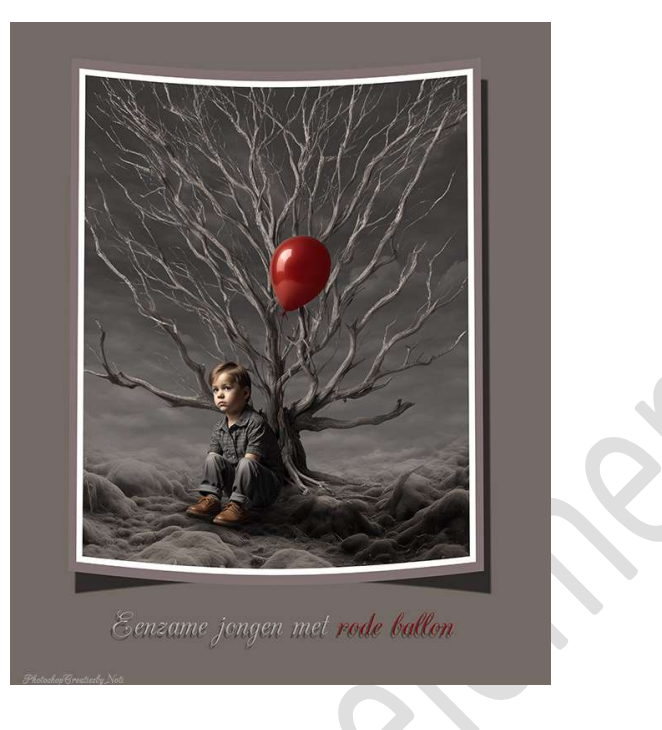

Materiaal: ballon - bodem - dode boom - jongen - wolken

- 1. Open een nieuw document van 3222 x 4000 px 300 ppi witte achtergrond.
- 2. Plaats de afbeelding van de dode boom in uw werkdocument en pas de grootte aan.

Plaats zoals hieronder wordt weergegeven.

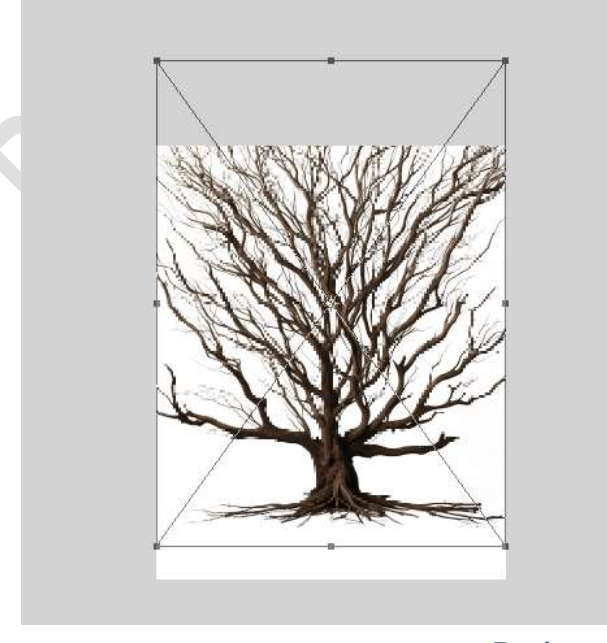

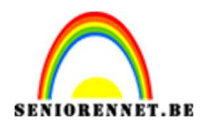

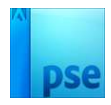

3. Plaats de afbeelding van de bodem in uw werkdocument. Plaats deze tegen de onderzijde van uw werkdocument. Doe CTRL+T → Laag horizontaal draaien. Klik op het vinkje. Plaats deze laag onder de laag van de dode boom.

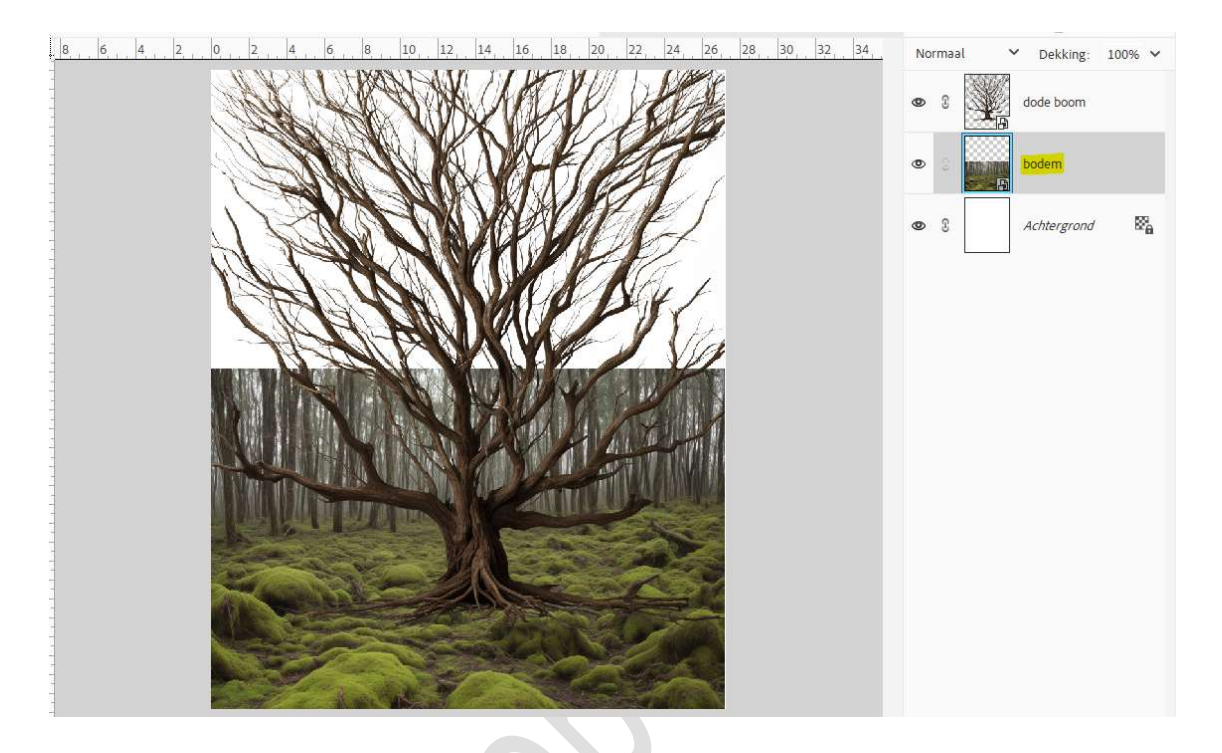

4. Hang een laagmasker aan. Zet de kleurwijzer op zwart wit. Activeer het Verloopgereedschap van zwart naar transparant – lineair -> trek een kort verloop van boven naar onder.

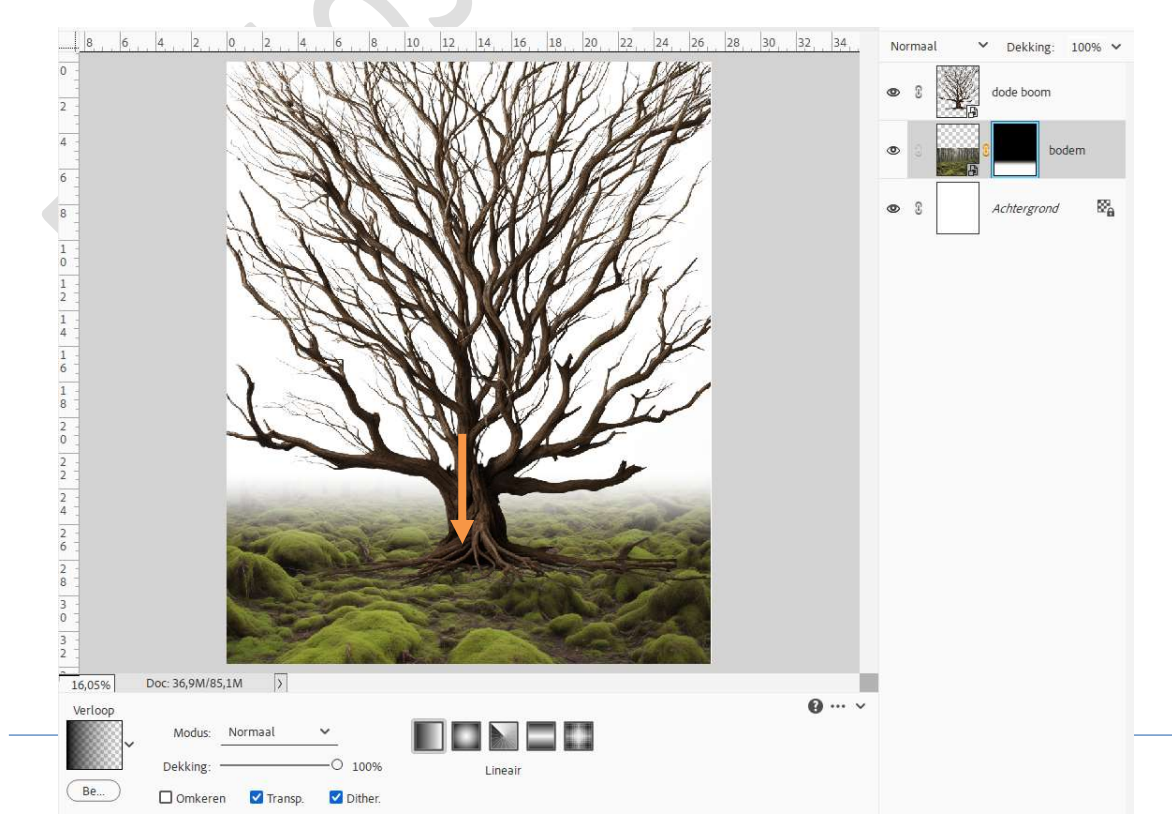

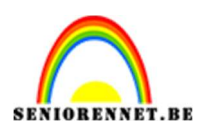

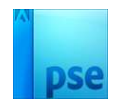

### 5. Activeer de Achtergrondlaag. Aanpassingslaag Volle kleur met kleur: #353535.

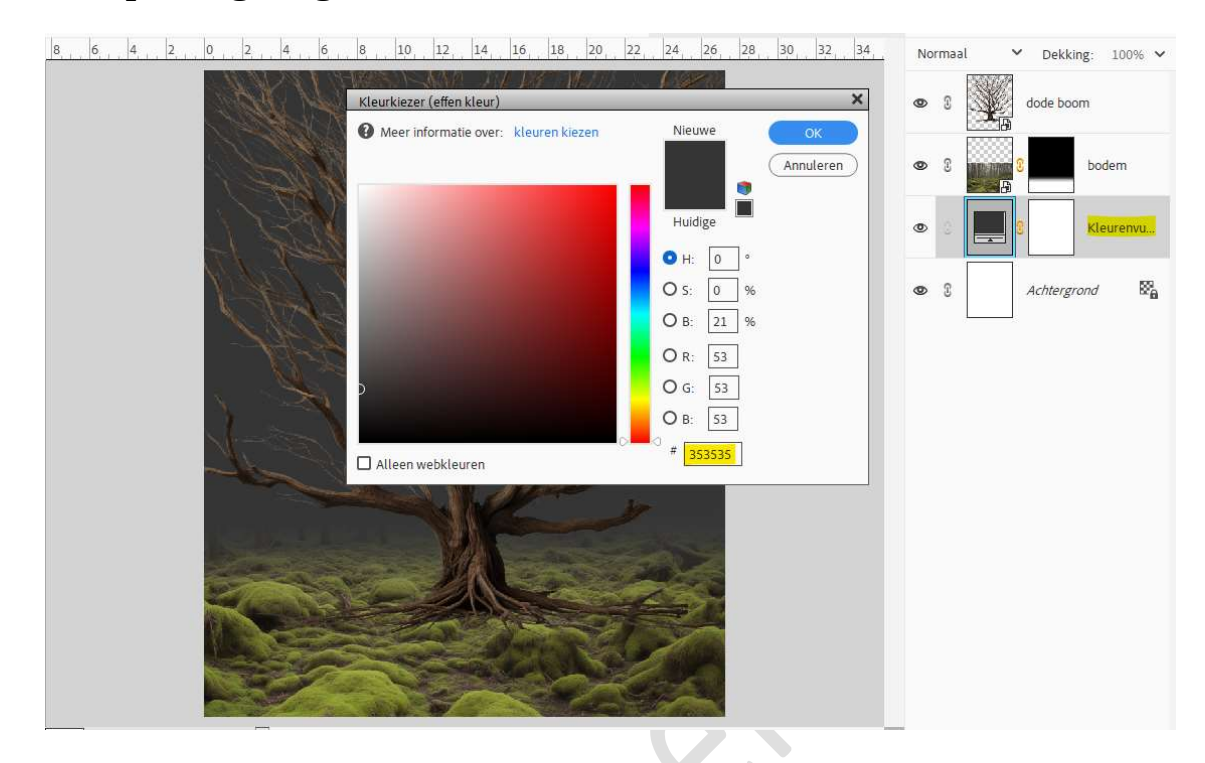

Activeer het laagmasker van de bodem.
 Neem een zacht zwart penseel van 1100 px – dekking van 60%.
 Ga nog eens over de rand van de bodem, bovenaan.

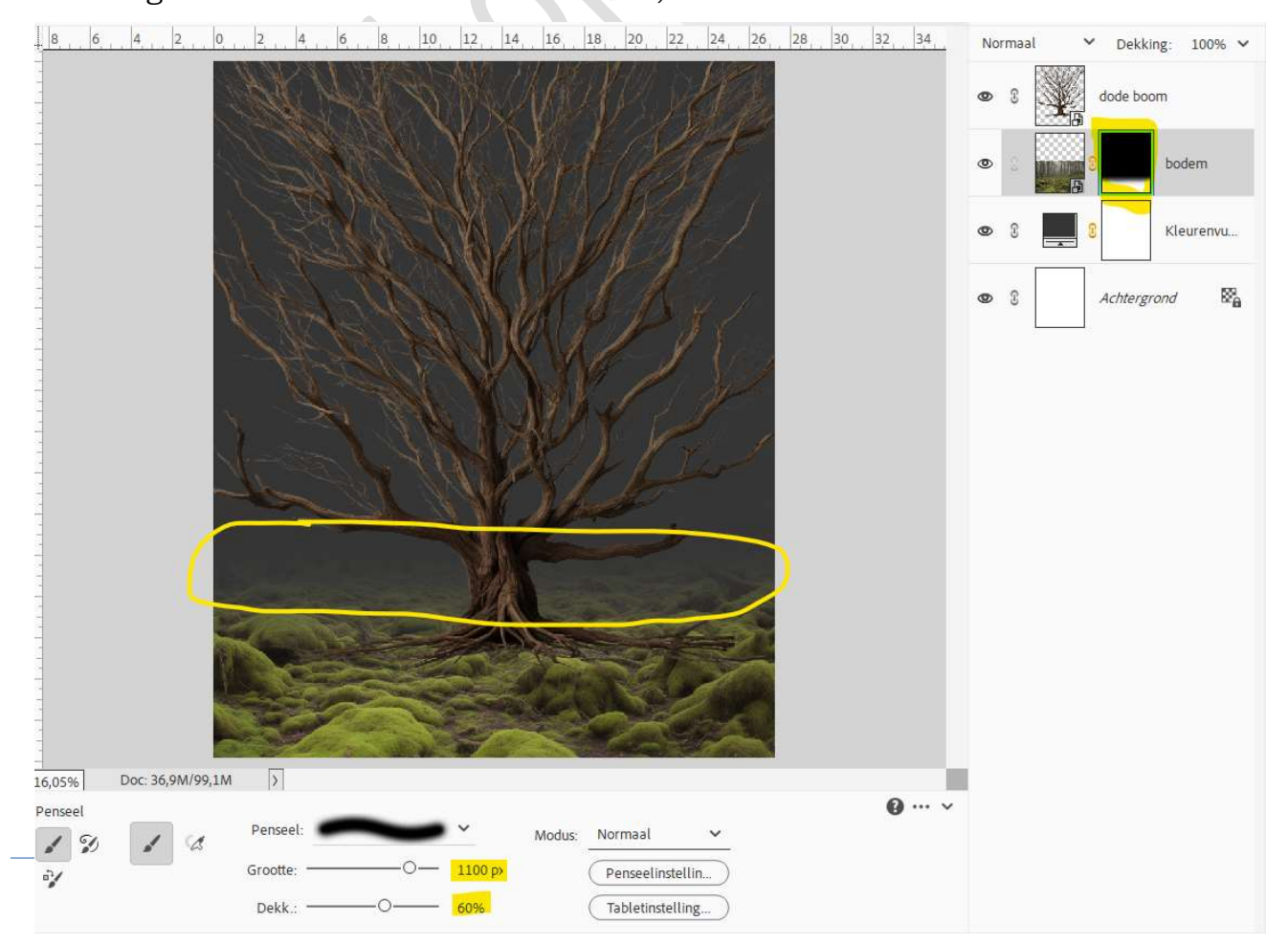

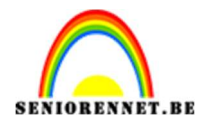

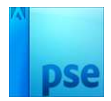

7. Doe nu **Ctrl+klik op de laag van de dode boom** en hang een laagmasker aan.

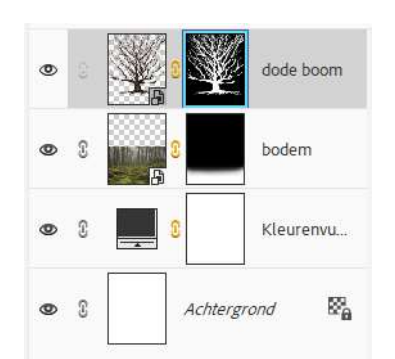

Rechtermuisknop  $\rightarrow$  Laagmasker toepassen.

Doe dan **Ctrl+klik** op **laag van de dode boom**. Ga naar **Selecteren → Bewerken → Slinken → Slinken met 1 pixels →** OK.

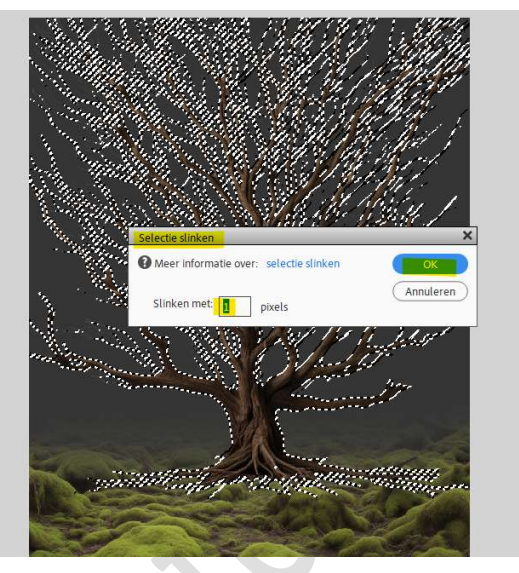

Selecteren  $\Rightarrow$  Selectie omkeren  $\Rightarrow$  druk op Delete

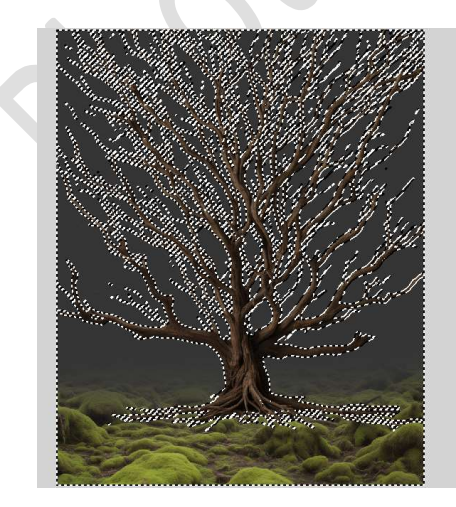

Deselecteren.

Pagina 4

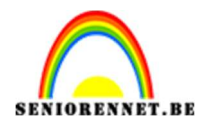

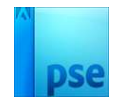

 Hang een laagmasker aan deze laag van de boom. Neem een zacht zwart penseel tussen de 35 - 100 px. Verwijder hier en daar de wortels, zodat het lijkt dat deel van de wortels onder het mos ligt.

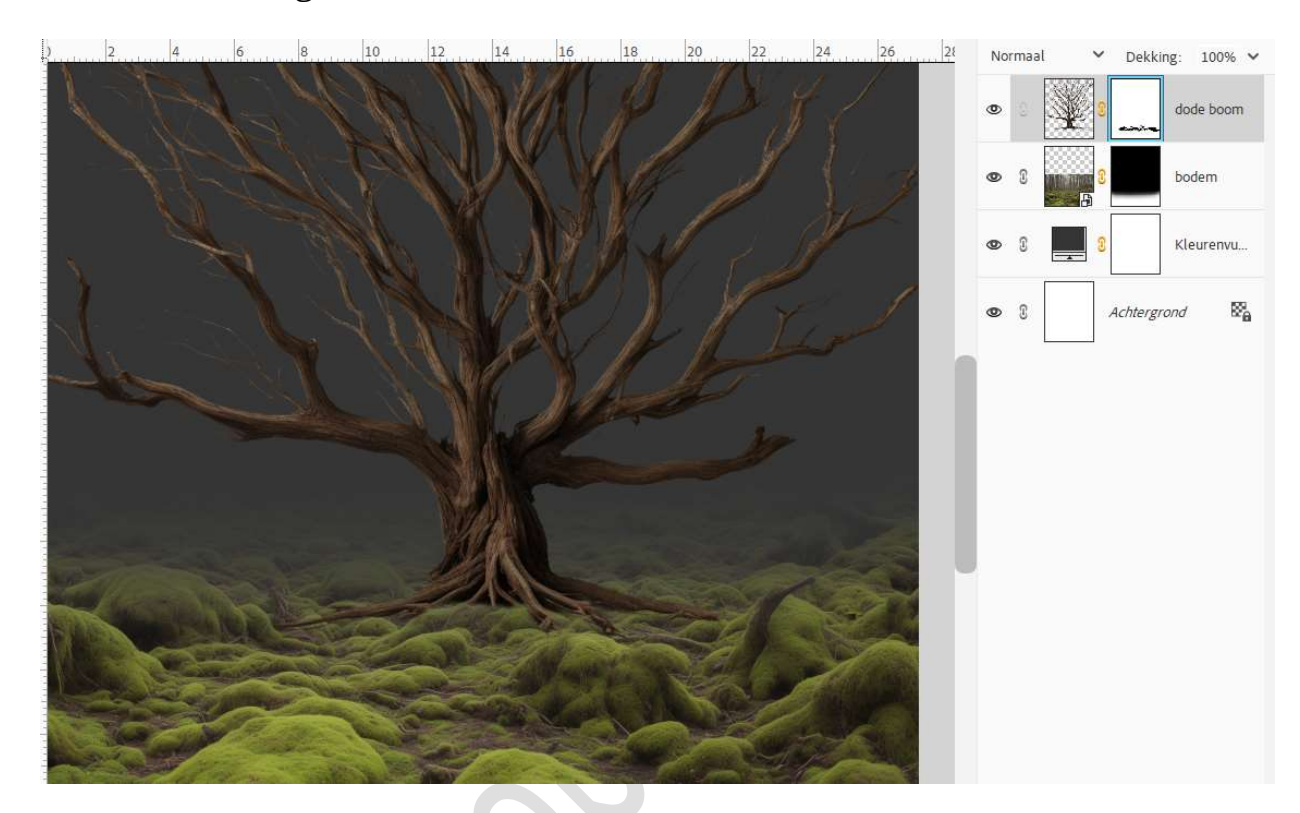

9. Plaats de afbeelding van de wolken in uw werkdocument. Plaats deze onder de laag van de bodem.
Pas de grootte aan. Zet de Overvloeimodus/laagmodus op Zwak Licht.

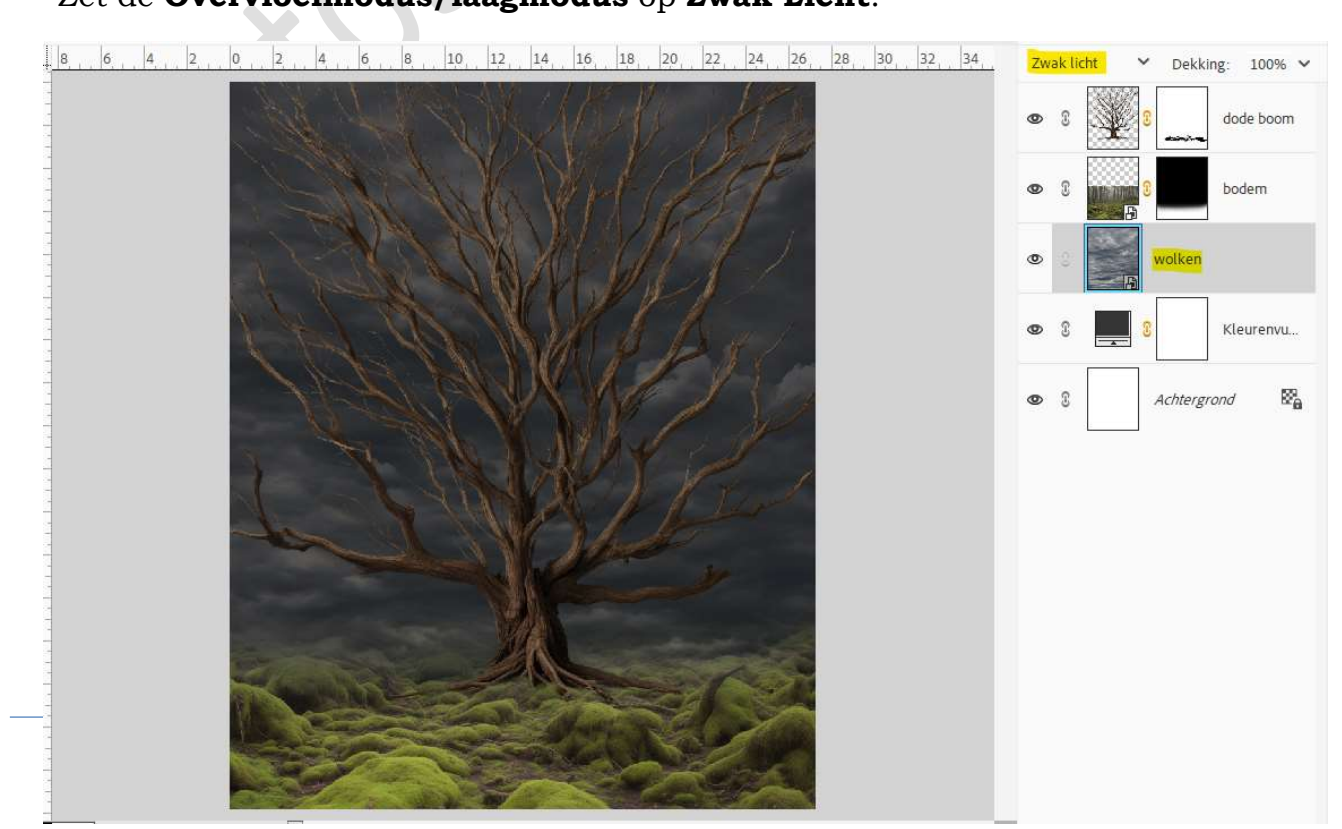

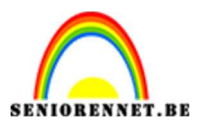

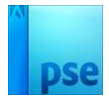

10. Plaats boven deze laag een Aanpassingslaag Kleurtoon/verzadiging met Uitknipmasker. Zet de Verzadiging op -66 en de Lichtheid op 43.

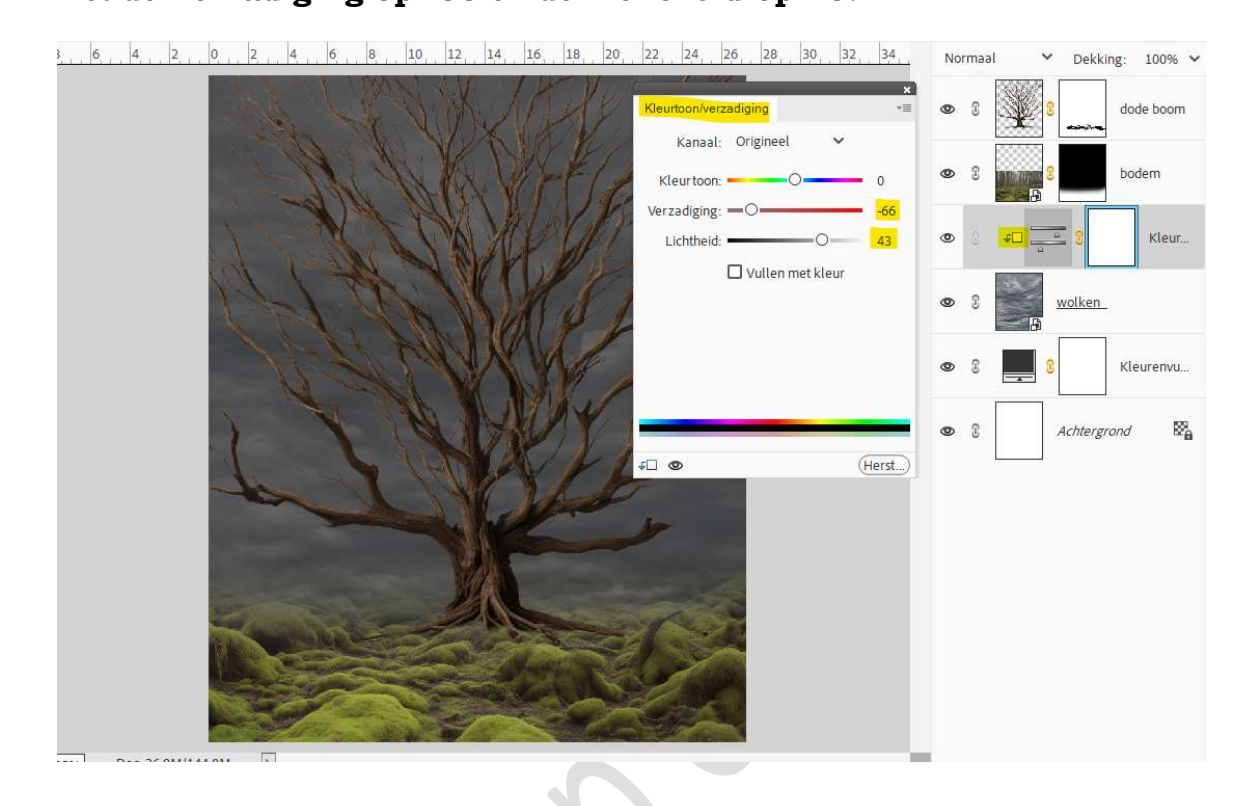

 11. Plaats daarboven nog een Aanpassingslaag Helderheid/Contrast met Uitknipmasker.
 Zet de Helderheid op -74.

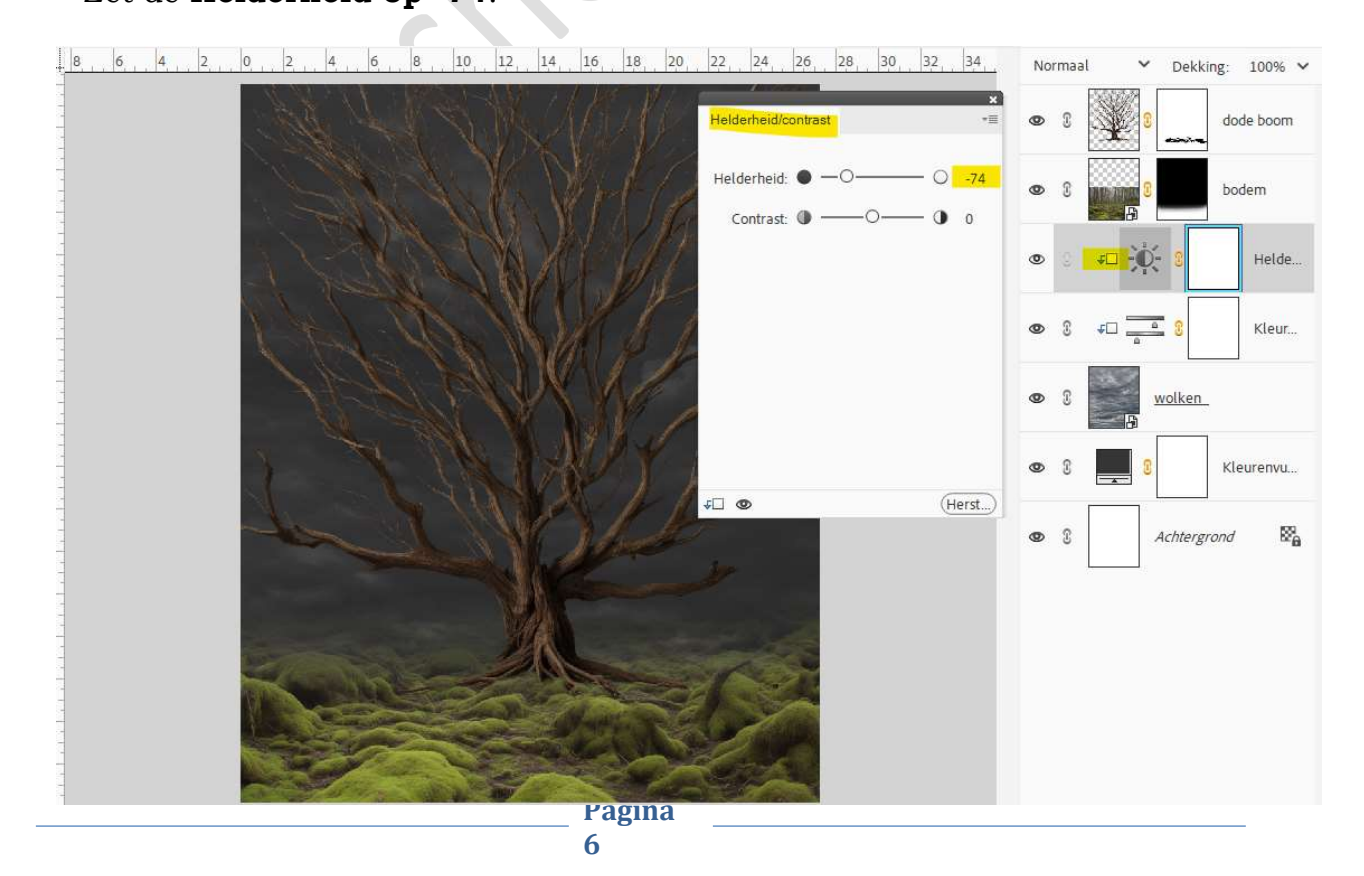

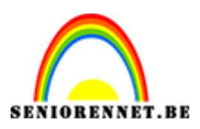

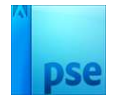

12. Activeer het laagmasker van deze Aanpassingslaag. Kies een Lineair verloop van zwart naar Transparant en trek volgend verloop.

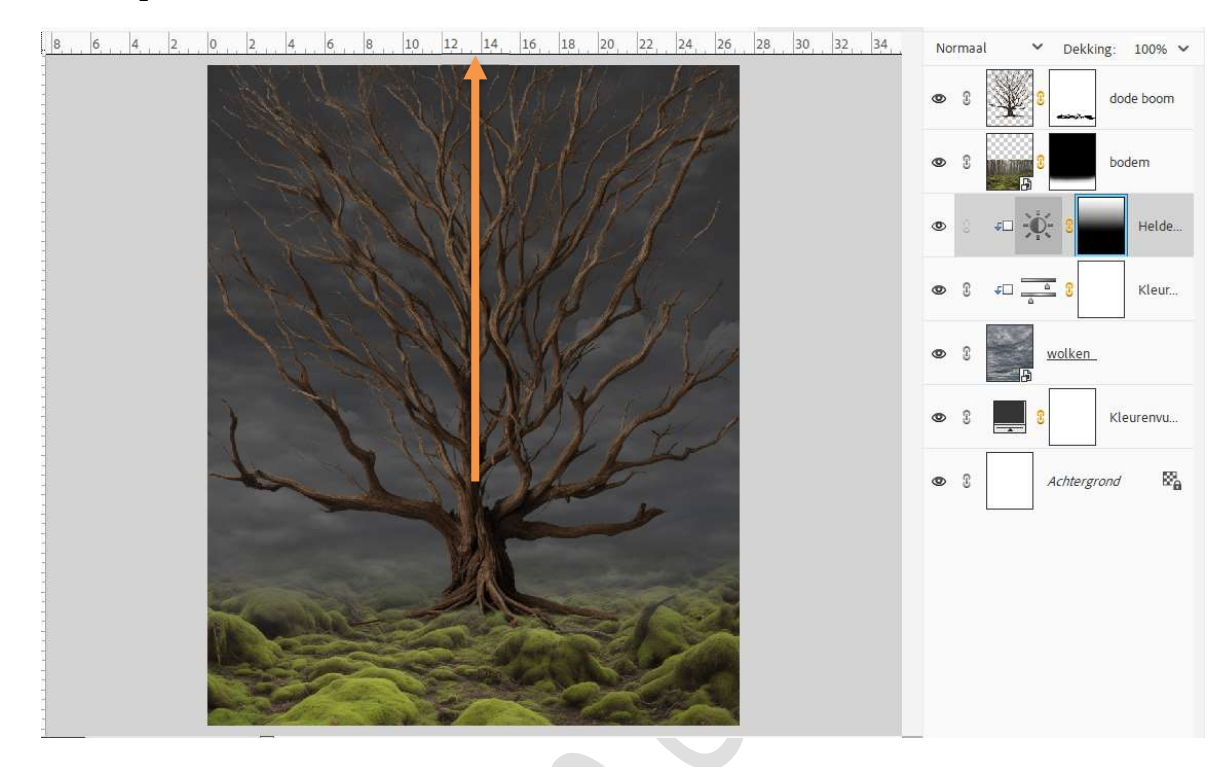

13. Plaats **boven de Aanpassingslaag volle kleur** een **nieuwe laag** en noem deze **wit verloop**.

Zet voorgrondkleur op wit.

Trek een lineair verloop van wit naar transparant.

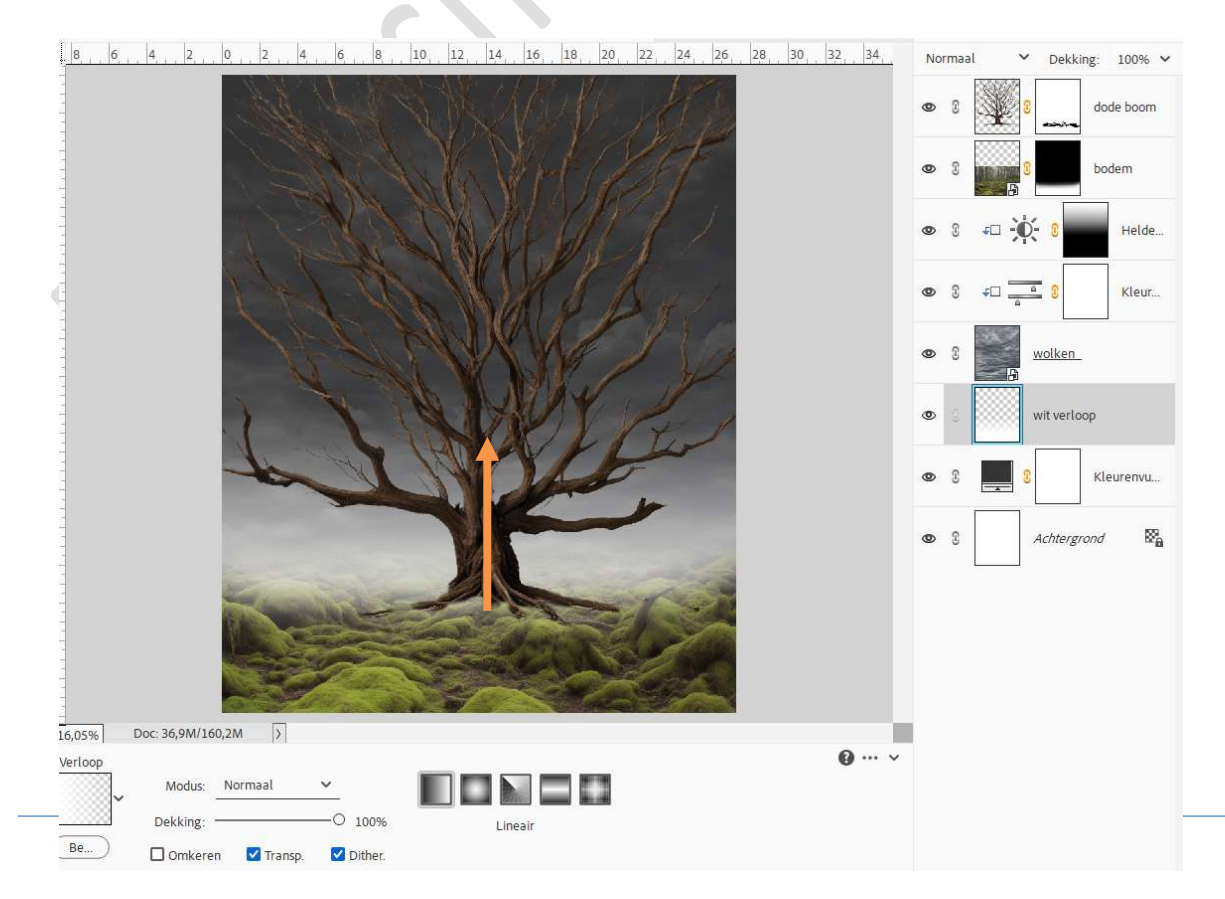

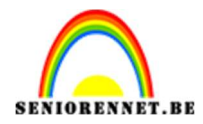

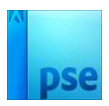

## Zet de **laagdekking** op **18%**.

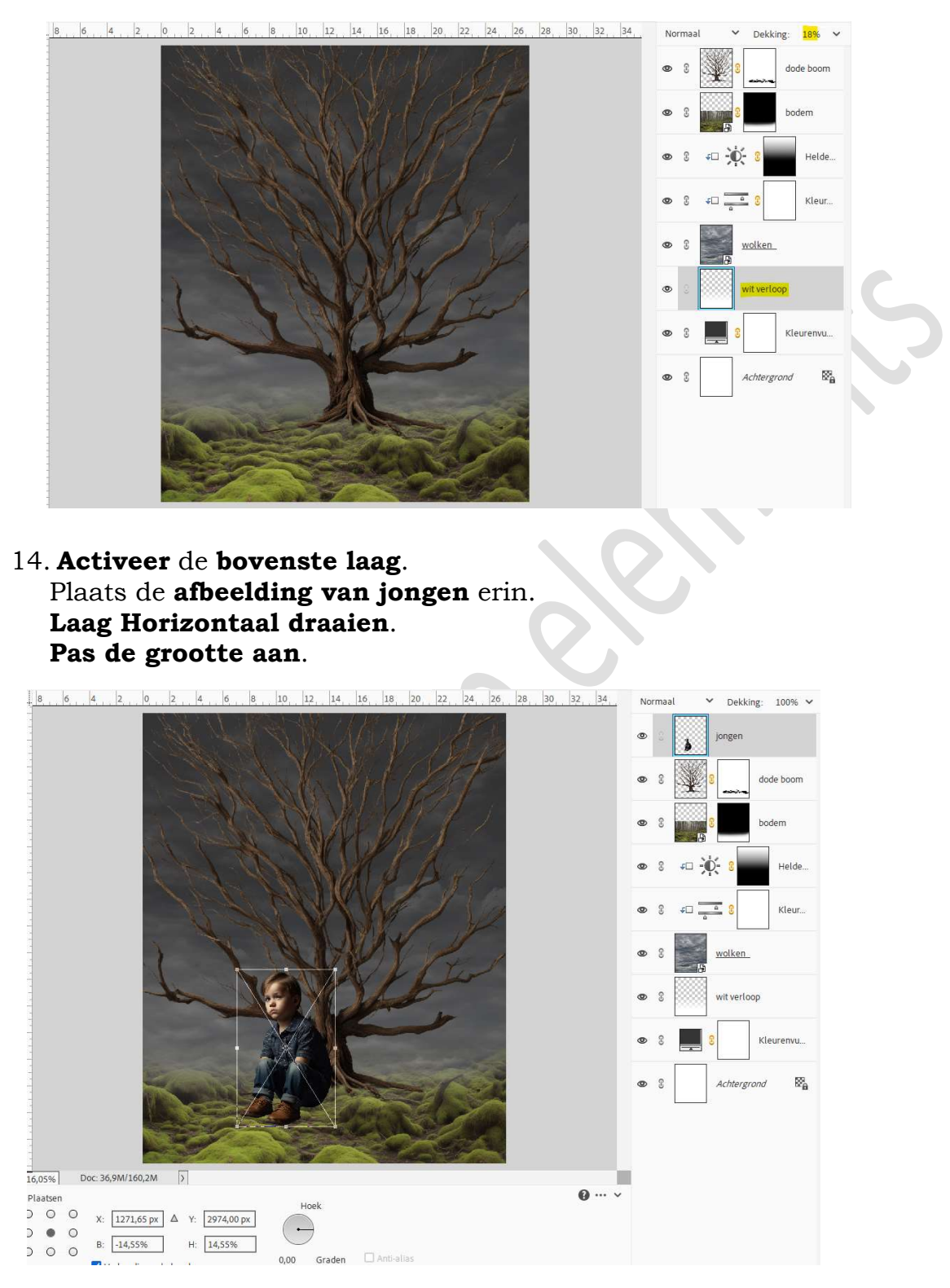

15. Plaats boven de laag bodem een Aanpassingslaag Kleurtoon/Verzadiging met Uitknipmasker. Zet de Verzadiging op -100.

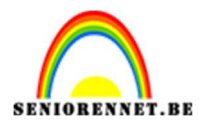

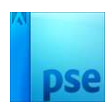

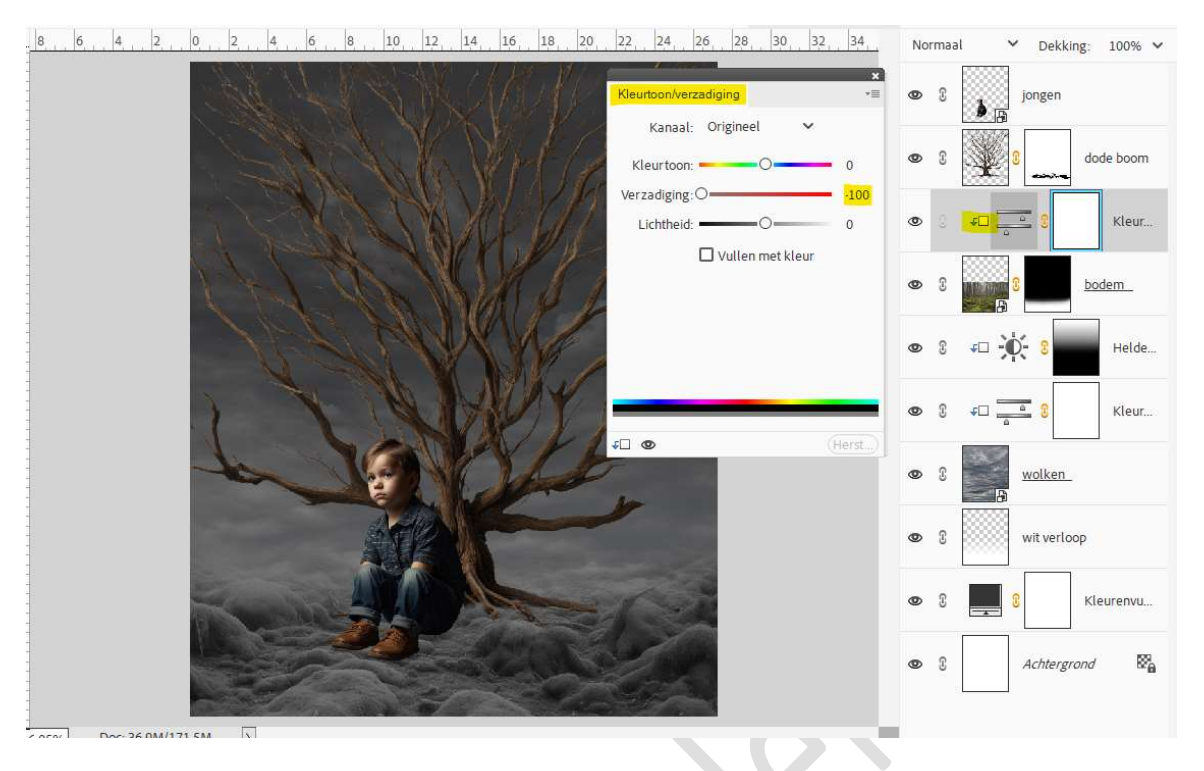

16. Plaats daarboven een Aanpassingslaag Verloop toewijzen van zwart naar wit met Uitknipmasker.

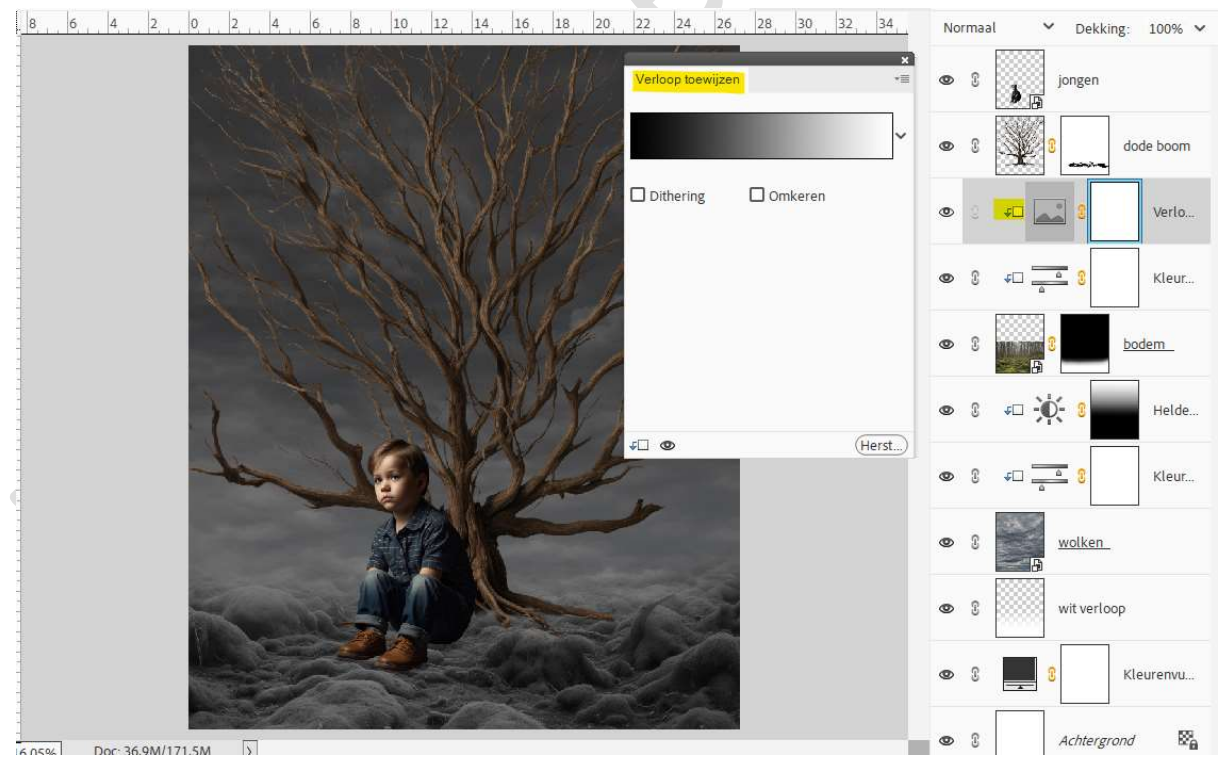

Zet de Overvloeimodus/laagmodus op Bleken en laagdekking op 45%.

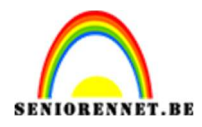

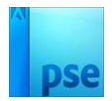

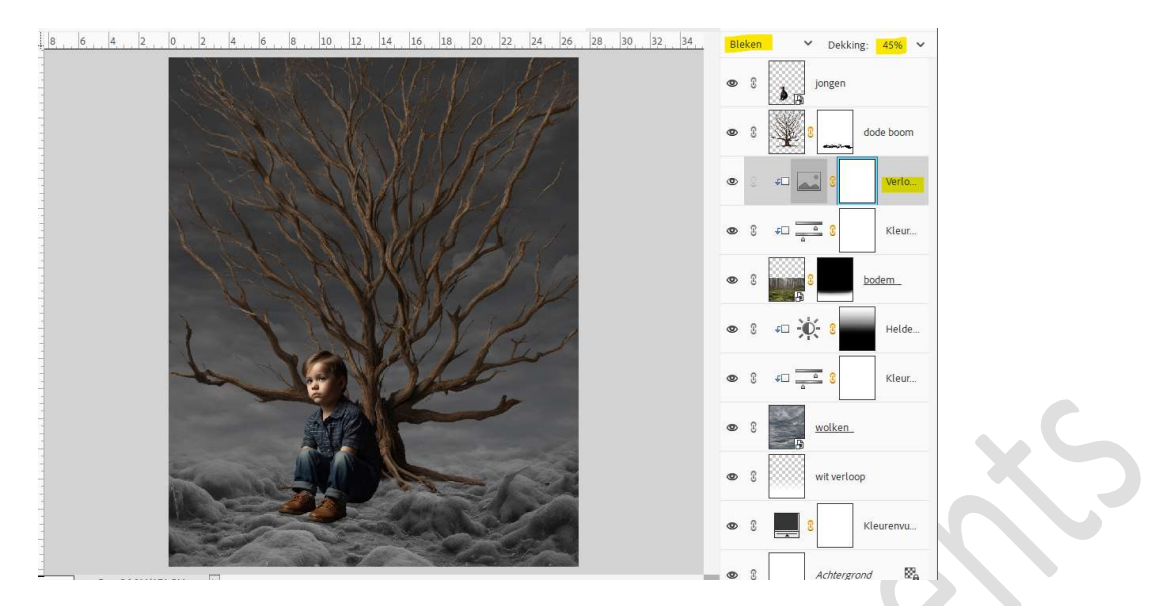

17. Plaats daarboven nog een Aanpassingslaag Kleurtoon/Verzadiging met Uitknipmasker.

✓ Vullen met kleur aanvinken.
Zet de Kleurtoon op 28 en de Verzadiging op 4.

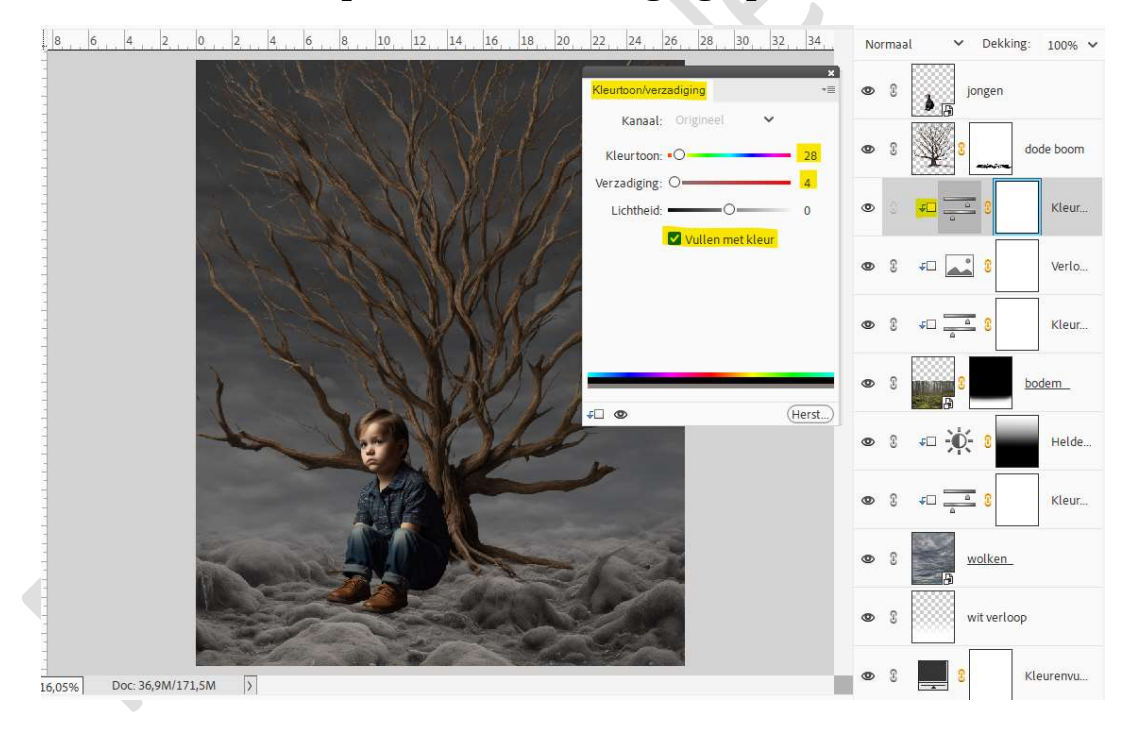

18. Activeer de laag van de dode boom.

Plaats daarboven een **Aanpassingslaag Verloop toewijzen** met **Uitknipmasker**.

Van Zwart naar Wit. Zet de Overvloeimodus/laagmodus op Bleken.

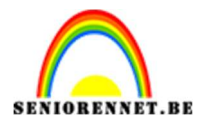

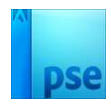

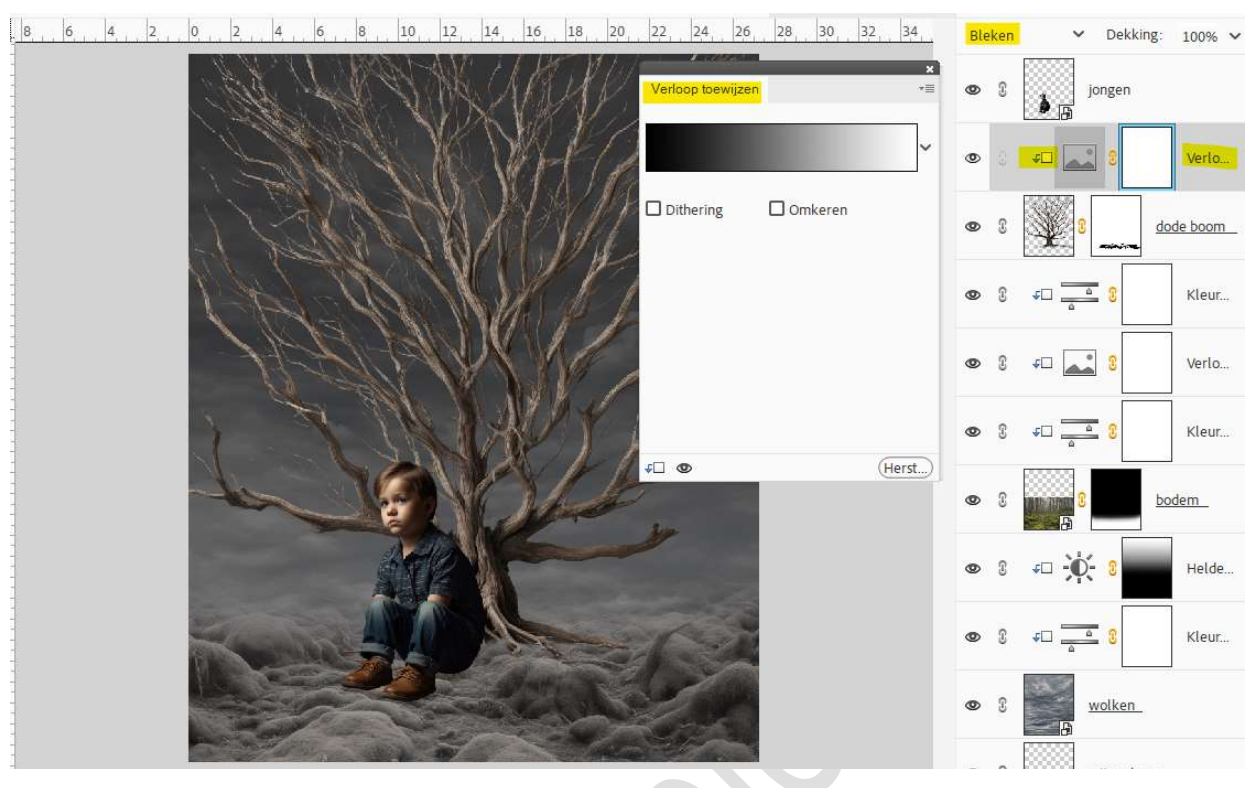

19. Plaats nu nog een Aanpassingslaag Kleurtoon/Verzadiging met Uitknipmasker.

Zet de Verzadiging op -77.

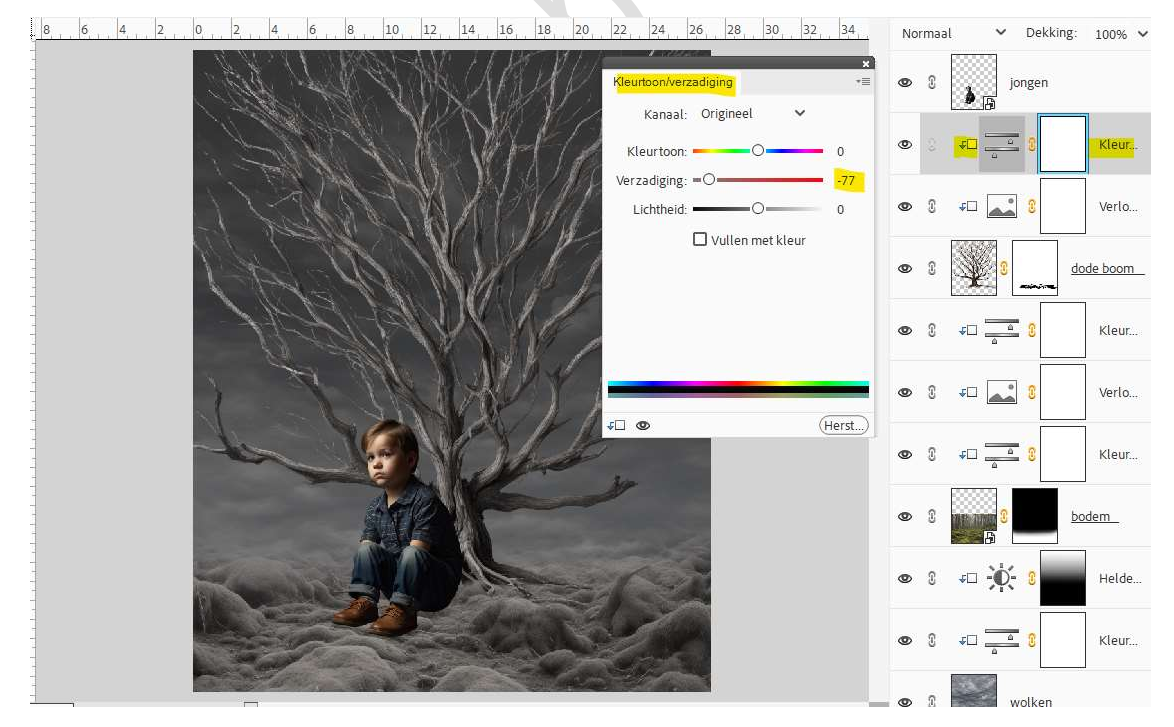

20. Plaats boven de laag van de jongen een Aanpassingslaag Kleurtoon/Verzadiging met Uitknipmasker. Zet de Verzadiging op -20.

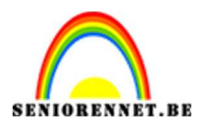

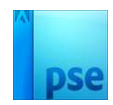

| 8 6 4 2 0 2 4 6 8 10 12 14 16 18 20 22 24 26 28 30 32 34                                                                                                    | Normaal            | ✓ Dekking:      | 100% ~  |
|----------------------------------------------------------------------------------------------------|--------------------|-----------------|---------|
| Kleurtoon/verzadiging *=                                                                                                    | © ; <del>;</del>   | <u> </u>        | Kleur   |
| Kanaal: Origineel V                                                                                                    | • 8                | jongen          |         |
| Image: Constraint of the second second se | © 3 +□             | <u> </u>        | Kleur   |
|                                                                                                    | © 3 +□             | 8               | Verlo   |
|                                                                                                    | • 1                |                 | de boom |
|                                                                                                    | © 3 <del>+</del> □ | <u> </u>        | Kleur   |
|                                                                                                    | © () ↓□            | 8               | Verlo   |
|                                                                                                    | © ( +□             | <u> </u>        | Kleur   |
|                                                                                                    | • 1                |                 | dem     |
|                                                                                                    | © () +□            | <del>کر</del> ۽ | Helde   |
|                                                                                                    | © ĵ ↓□             |                 | Kleur   |

21. Activeer de laag van de jongen. Ga naar Verbeteren → Belichting aanpassen → Schaduwen en hooglichten → Schaduwen lichter maken: 10% → OK

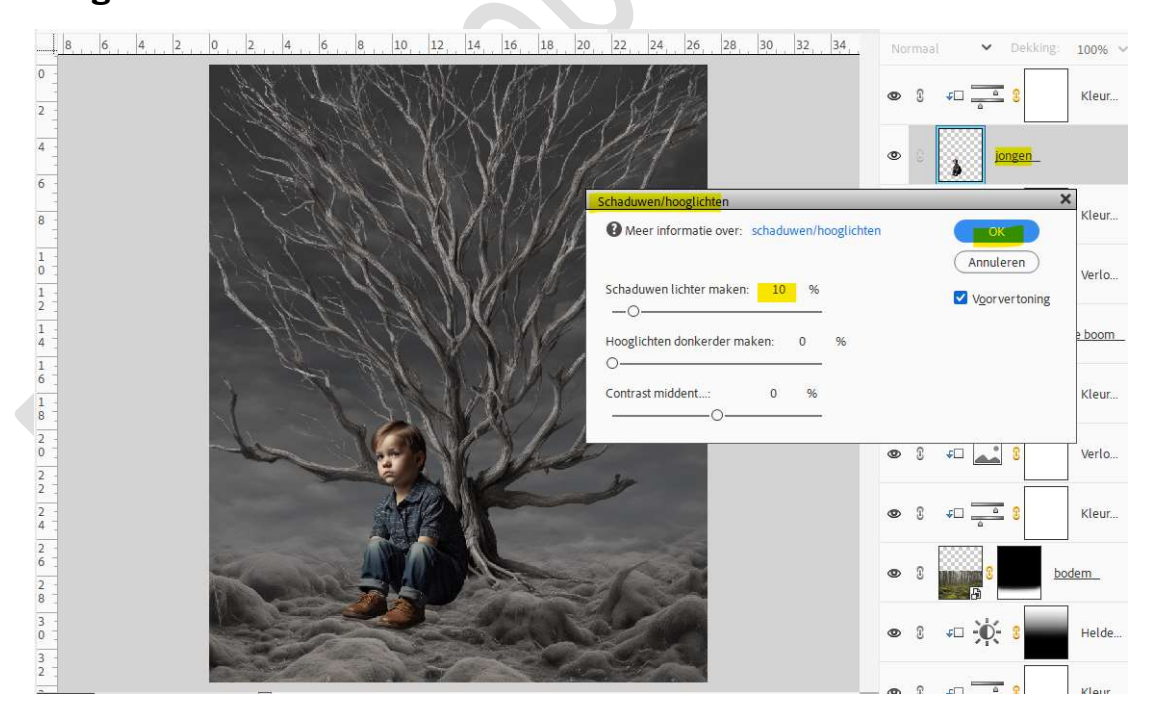

22. Dubbel klik op **Aanpassingslaag Kleurtoon/Verzadiging** boven de jongen.

Wijzig het Kanaal naar Blauwe tinten.

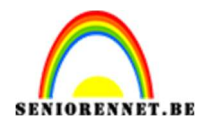

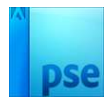

Zet de Verzadiging op -100 en de Lichtheid op 100.

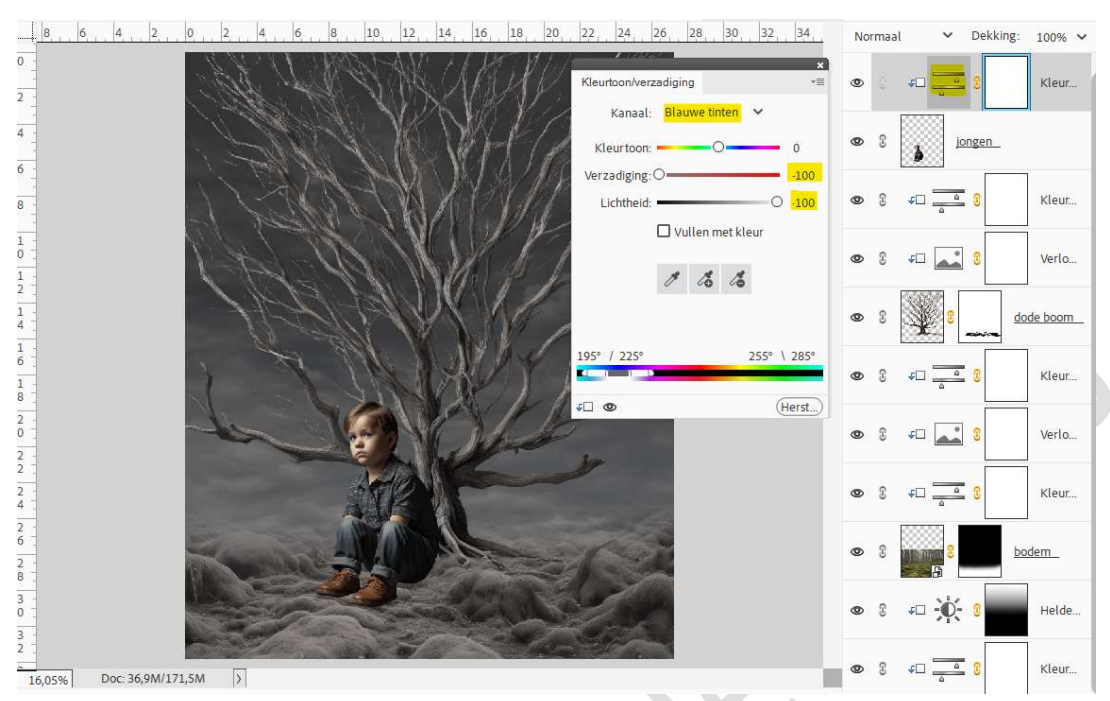

Wijzig nu het kanaal naar **Cyaan tinten**. Zet de **Verzadiging op -100** en de **Lichtheid op 100**.

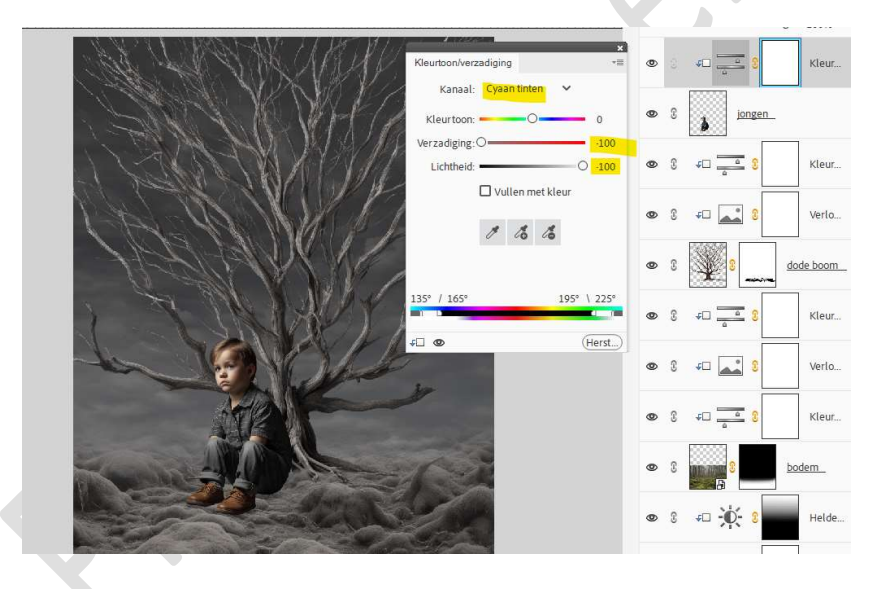

23. Plaats onder de laag van de jongen een nieuwe laag met

**Uitknipmasker** op de Aanpassingslaag Kleurtoon/Verzadiging en noem deze **schaduw**.

Neem een zacht zwart penseel van 235 px $\mathrm{met}$  penseeldekking van 30%.

Ga met dit **penseel achter de rug en hoofd van de jongen**, zodat er schaduw van de jongen op de boom komt.

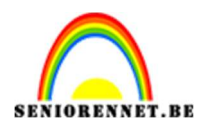

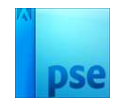

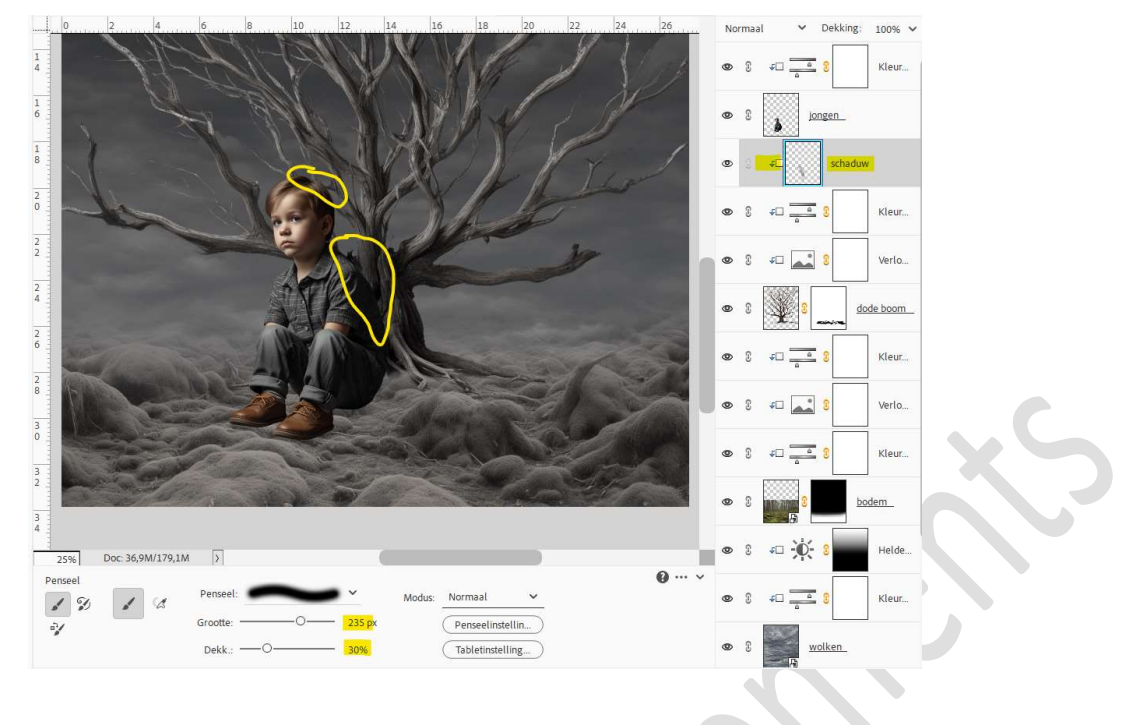

24. Plaats onder de van de boom een nieuwe laag en noem deze schaduw 2.

Met hetzelfde penseel schaduw maken onder de schoenen en deze wat laten uitlopen naar rechts, zodat er ook wat schaduw van de jongen op de grond is.

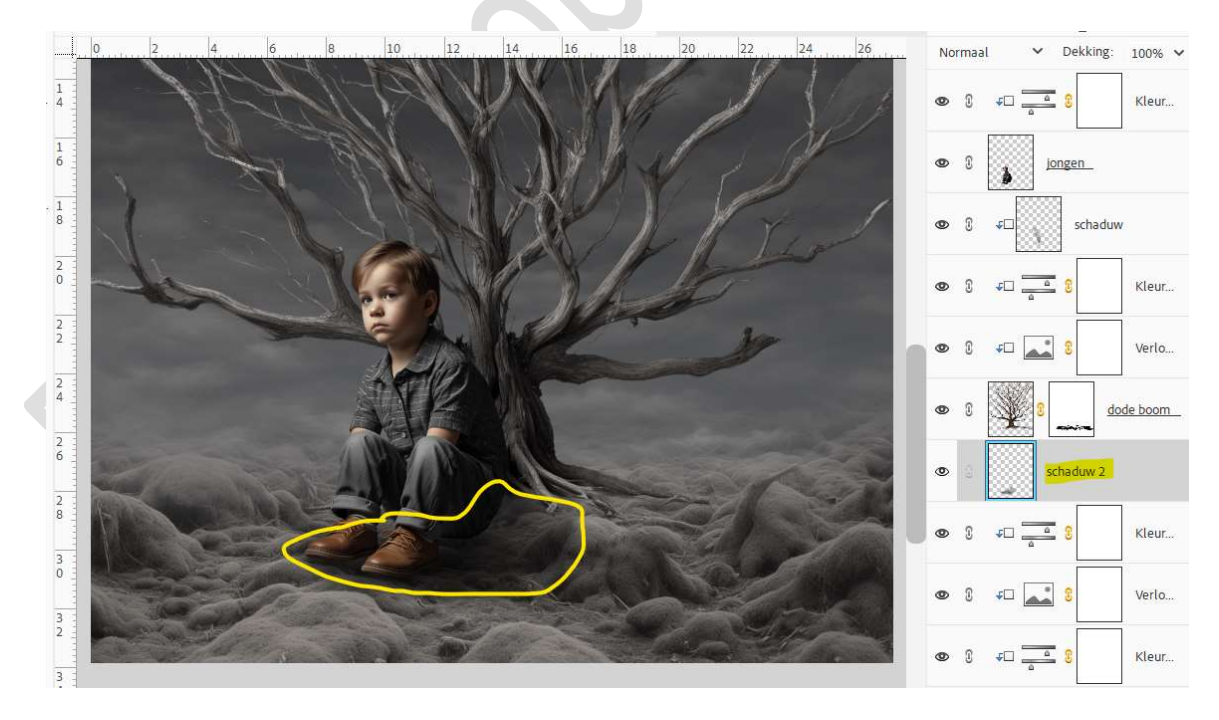

25. Plaats onder de laag Schaduw 2 nog een Aanpassingslaag Helderheid/Contrast met Uitknipmasker. Zet de Helderheid op -28 en Contrast op 59.

Pagina

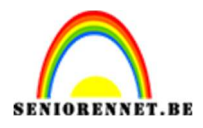

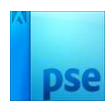

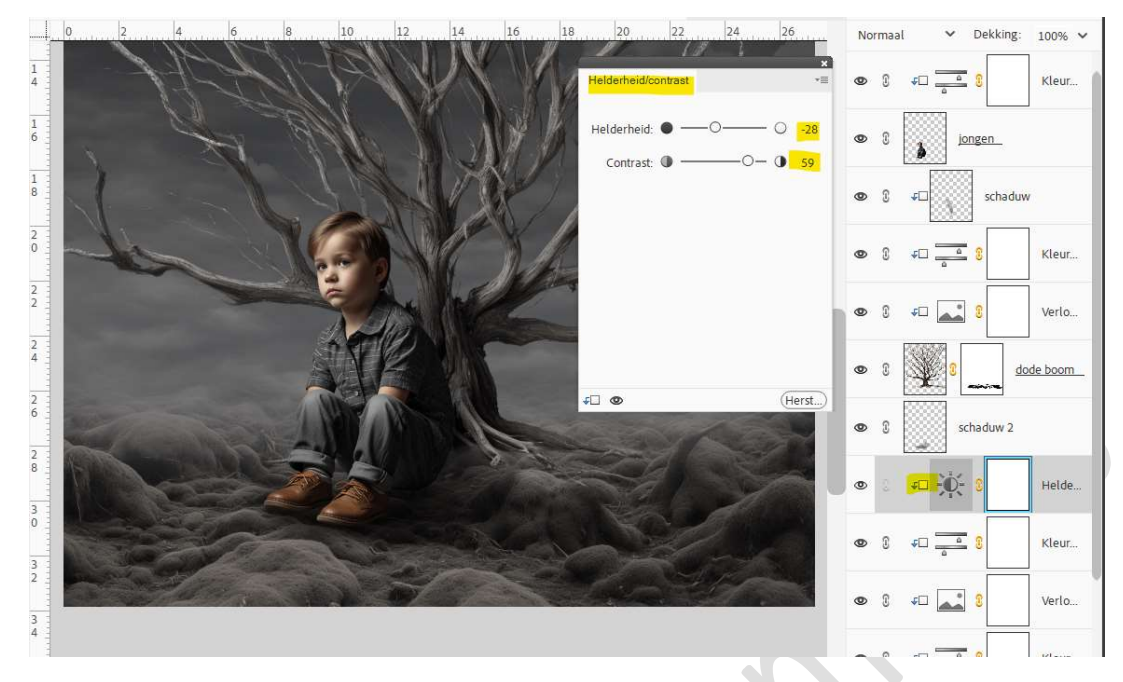

## 26. Activeer het laagmasker.

Neem een zacht zwart penseel van 900 px – penseeldekking van 50%. Ga met dit penseel achteraan, linkse zijde, vooraan en deels rechterzijde.

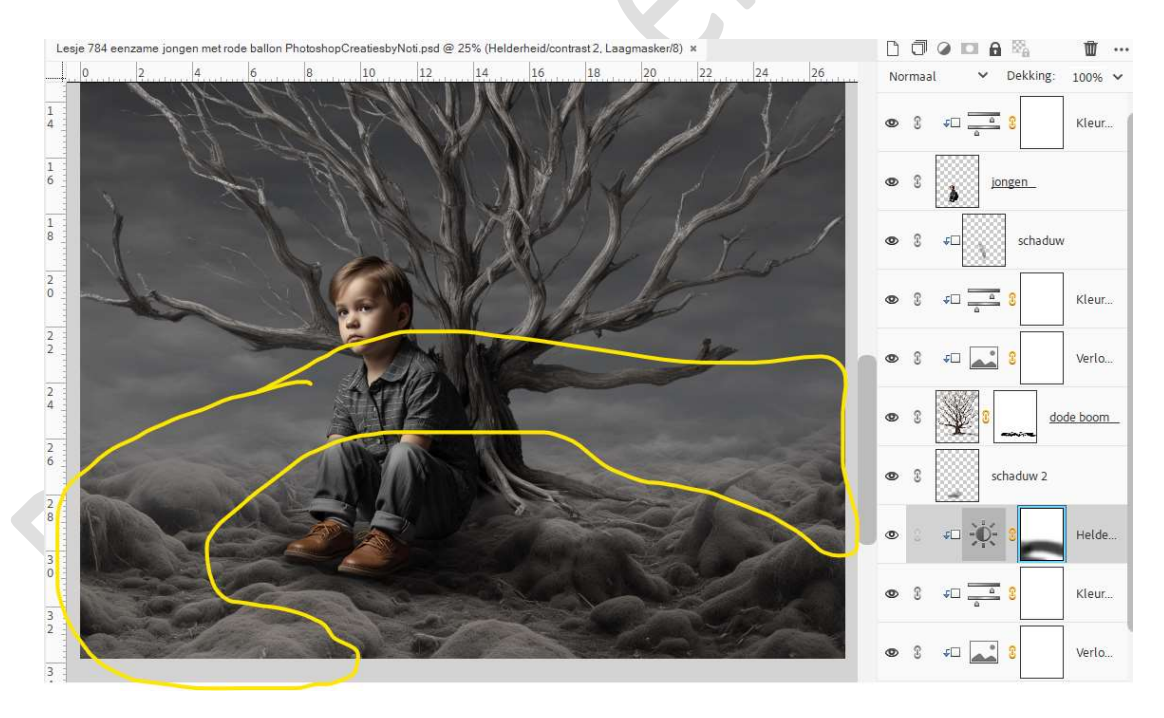

27. Plaats daarboven nog een Aanpassingslaag Helderheid/Contrast met Uitknipmasker en zet de contrast op 100.

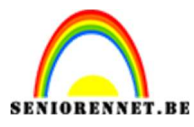

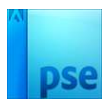

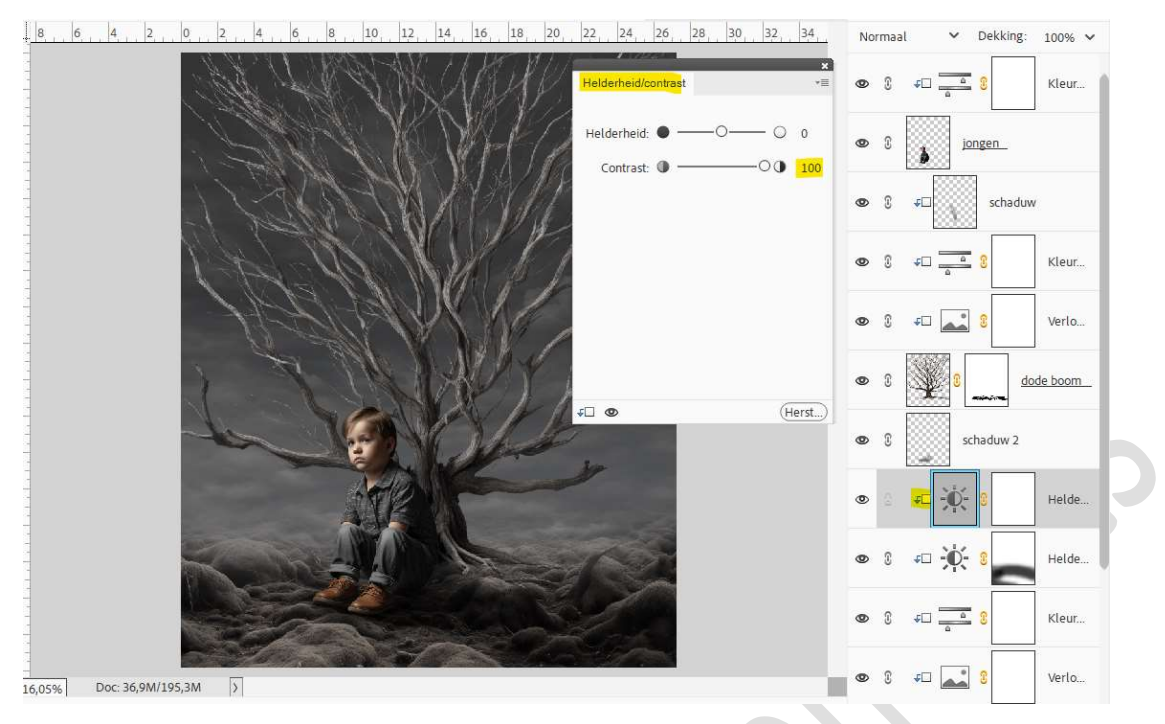

28. Doe **CTRL+I** op dit **laagmasker** of **laagmasker vullen met zwart**. Neem een **zacht wit penseel van 430 px – penseeldekking van 40%** en ga met **penseel** over de **zone zoals hieronder wordt aangegeven** op de afbeelding.

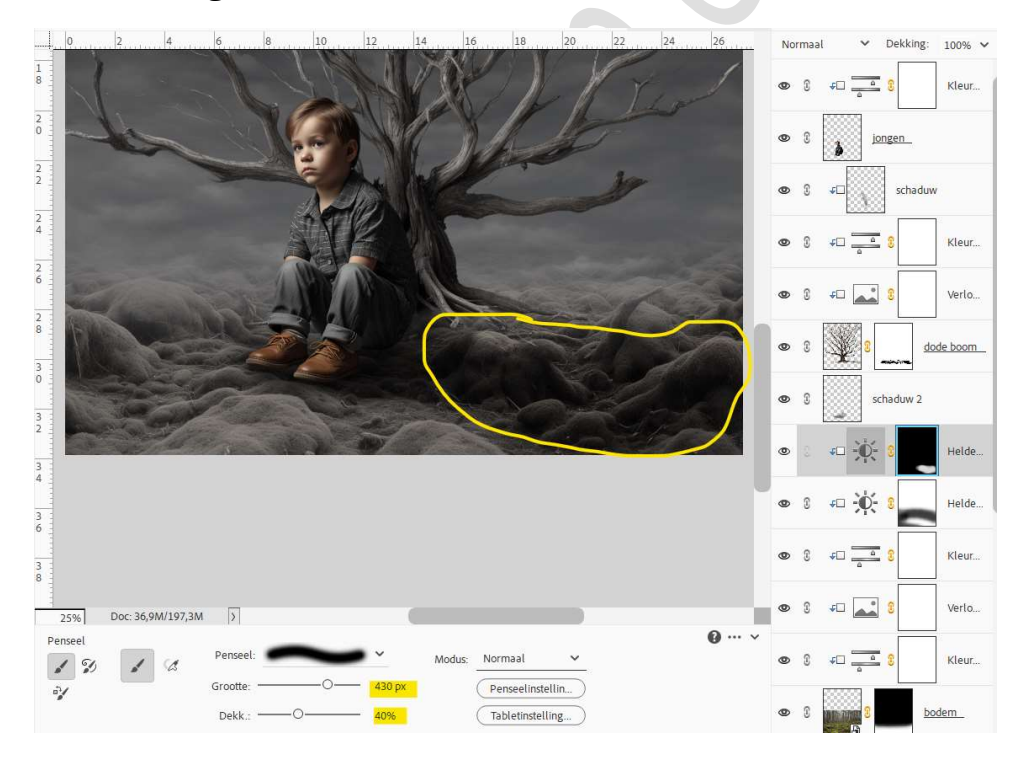

29. Activeer de bovenste laag en plaats de afbeelding van de ballon in uw werkdocument.Pas de grootte aan.

Wat roteren naar rechts.

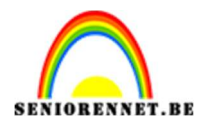

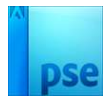

# Laag horizontaal draaien.

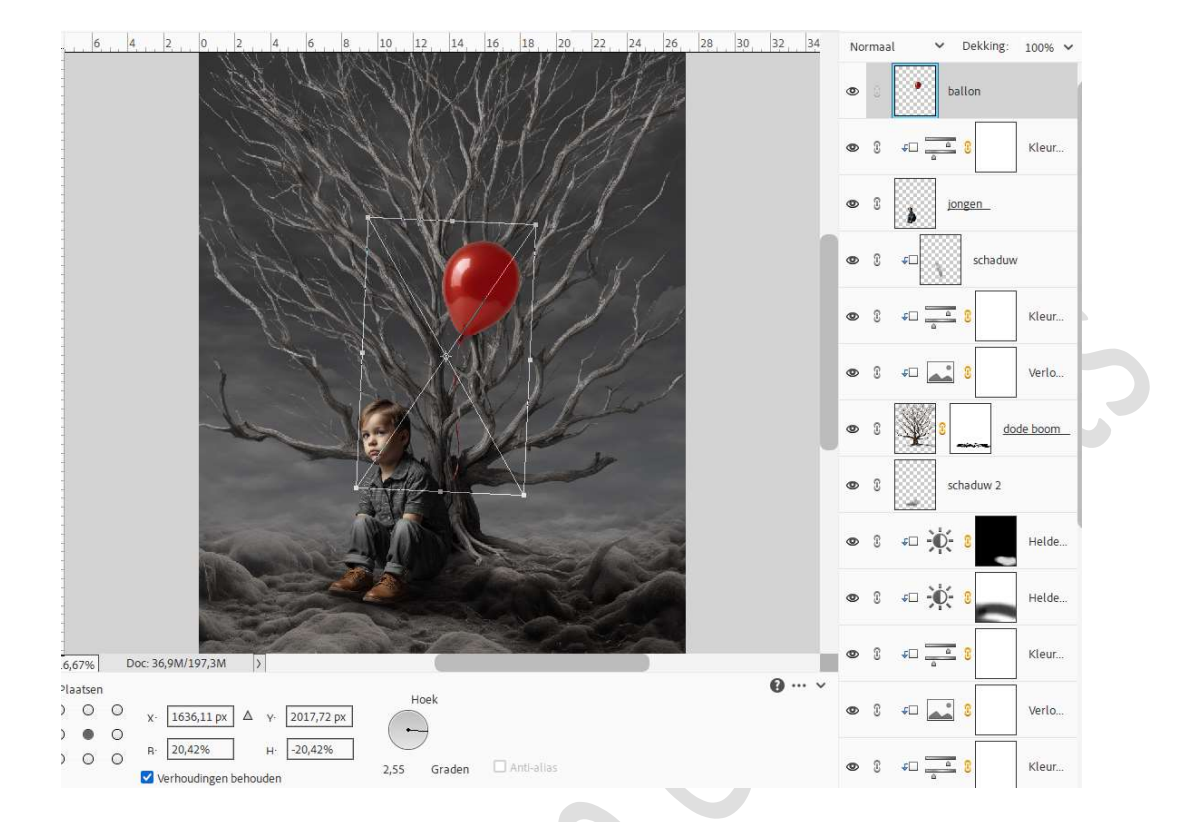

30. Plaats de laag van de ballon onder de laag van de jongen. Plaats een Aanpassingslaag Helderheid/Contrast met Uitknipmasker. Zet de helderheid op -50 en Contrast op 19.

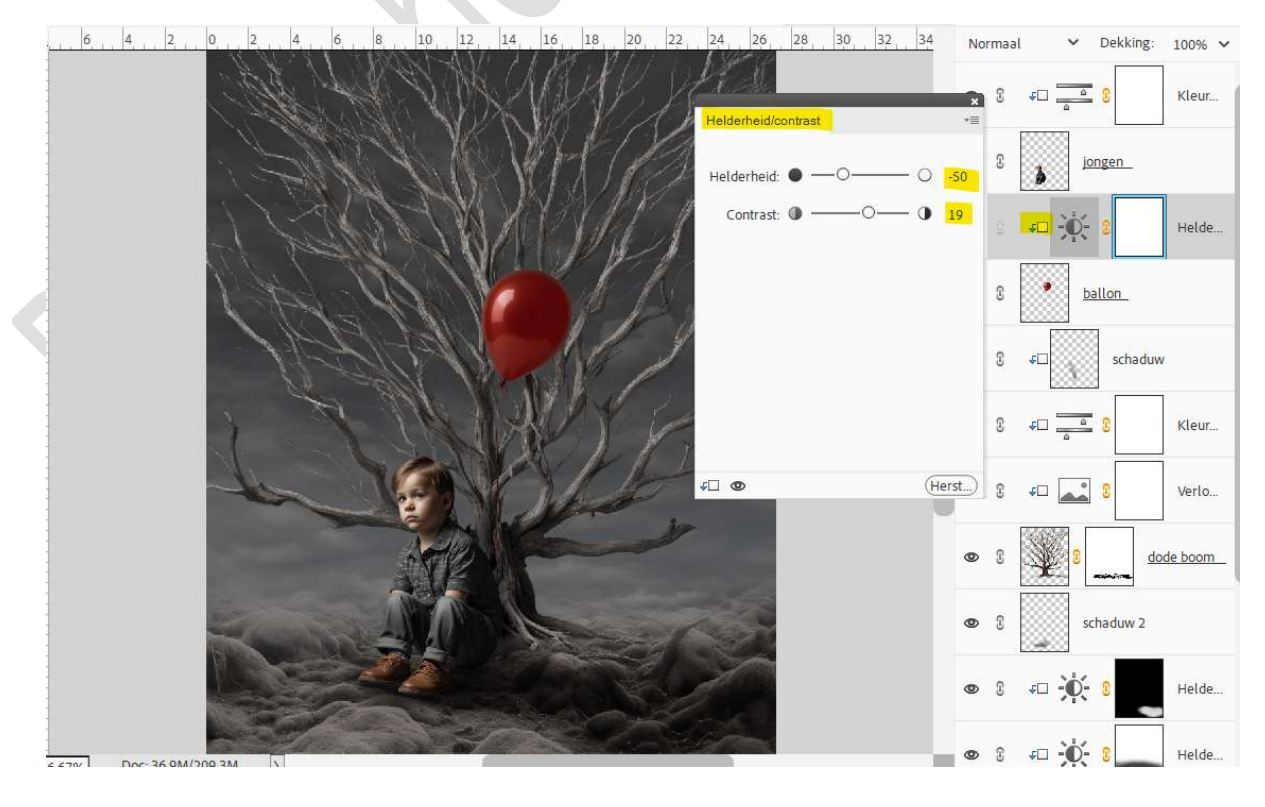

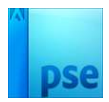

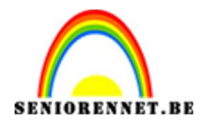

31. Activeer het laagmasker van deze aanpassingslaag.
Neem een zacht zwart penseel van 300 px – laagdekking 40%.
Ga langs de linkerzijde van ballon.

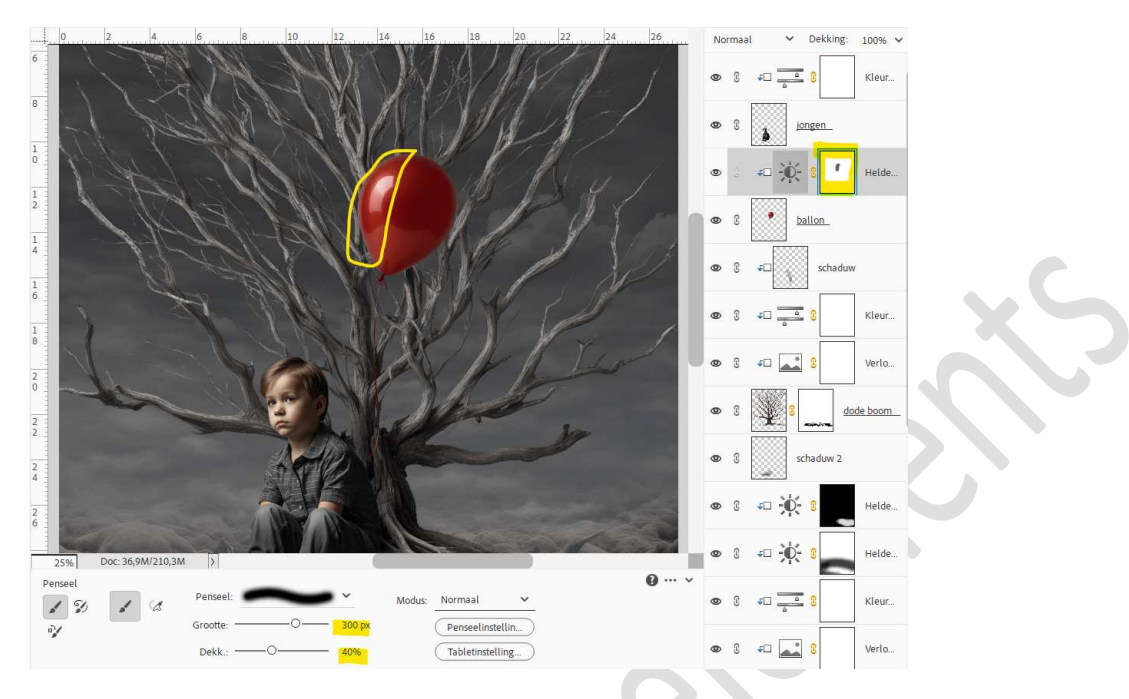

32. Plaats een **nieuwe laag** daarboven met **Uitknipmasker** en noem deze **schaduw**.

#### Zet Voorgrondkleur op #570608.

Ga met hetzelfde penseel over de rechterzijde, rand van de ballon.

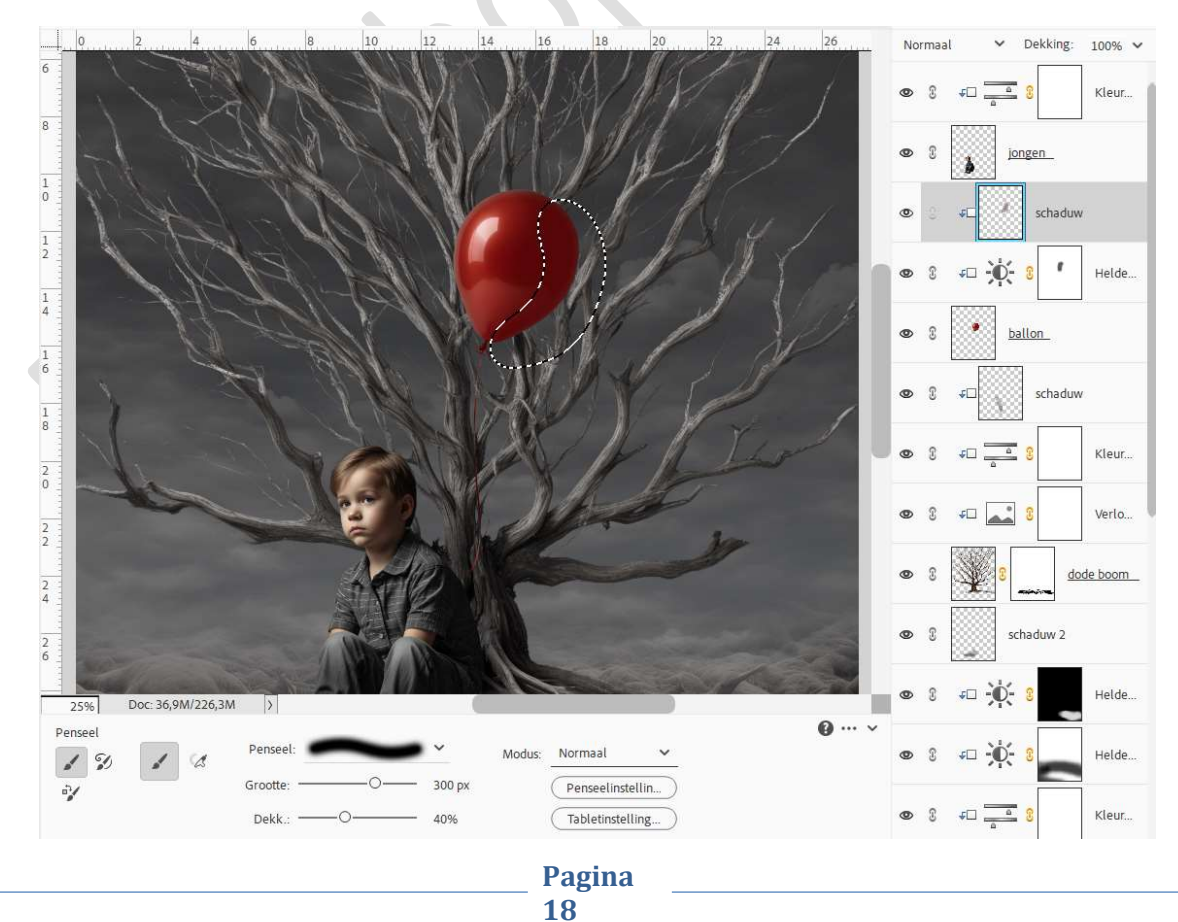

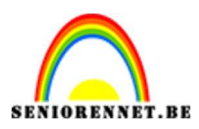

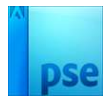

33. Neem met uw **pipet kleurenstaal**, het **rode kleur uit de knoop** van de ballon en ga **over het draa je** van de **ballon** met hetzelfde penseel.

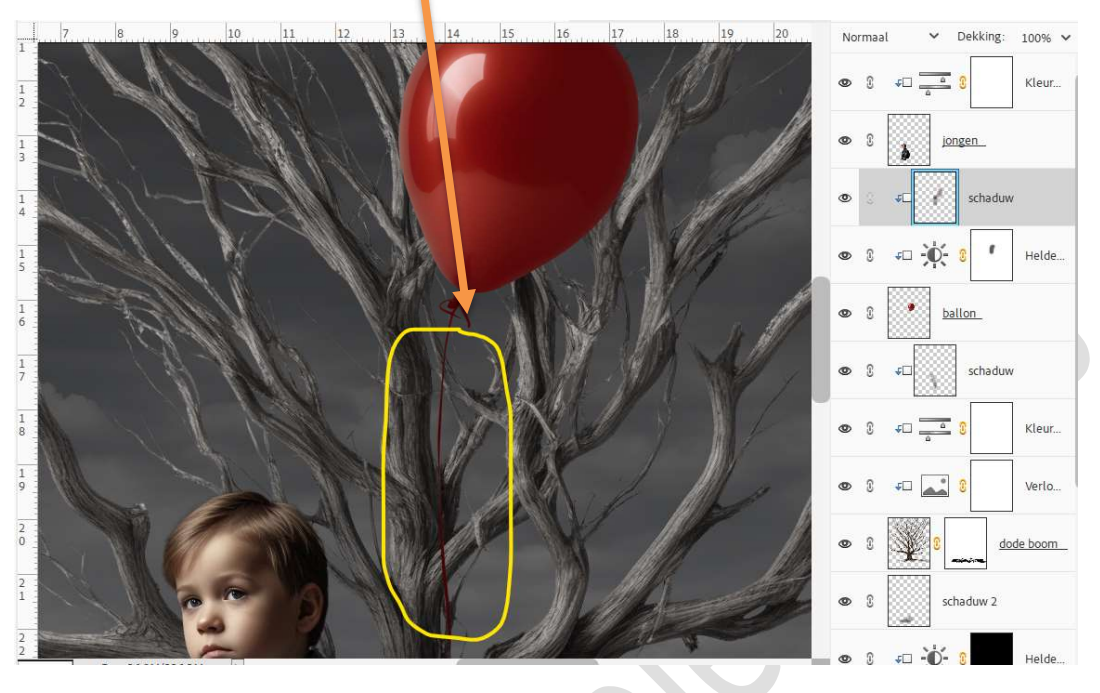

34. Plaats bovenaan in uw lagenpalet een **Aanpassingslaag Niveaus** met volgende waarde: **0 – 1,00 – 233**.

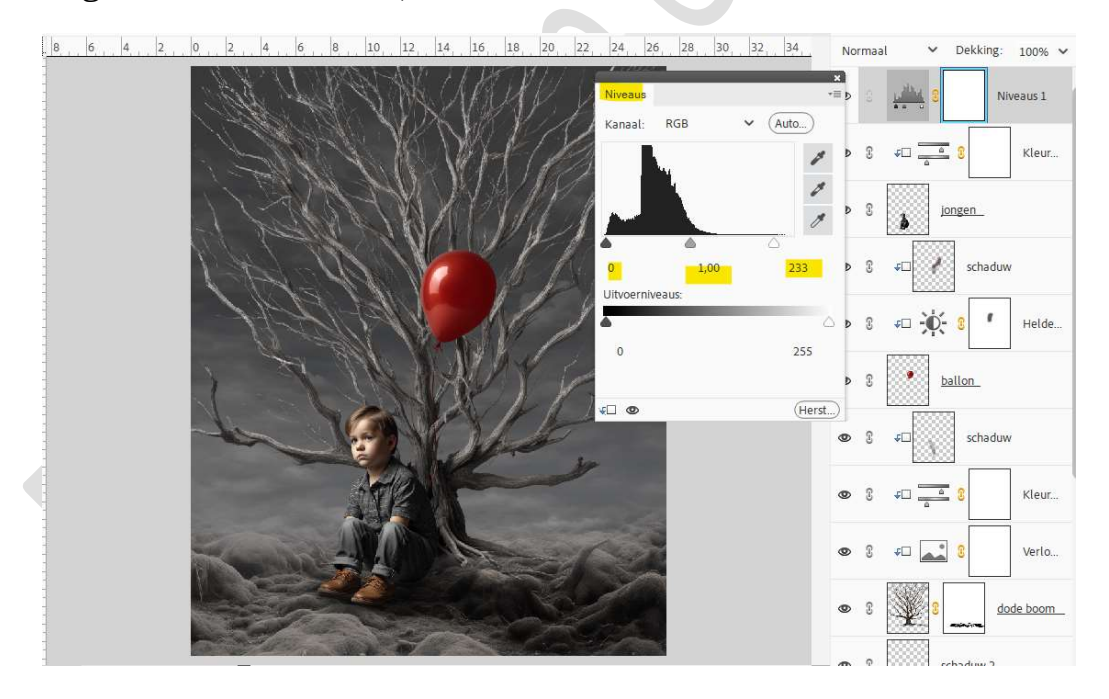

35. Maak bovenaan een samengevoegde laag (Ctrl+Shift+Alt+E). Plaats daarboven een Aanpassingslaag Fotofilter → Sepia → Dichtheid: 34% → ☑ Lichtsterkte behouden.

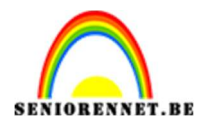

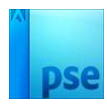

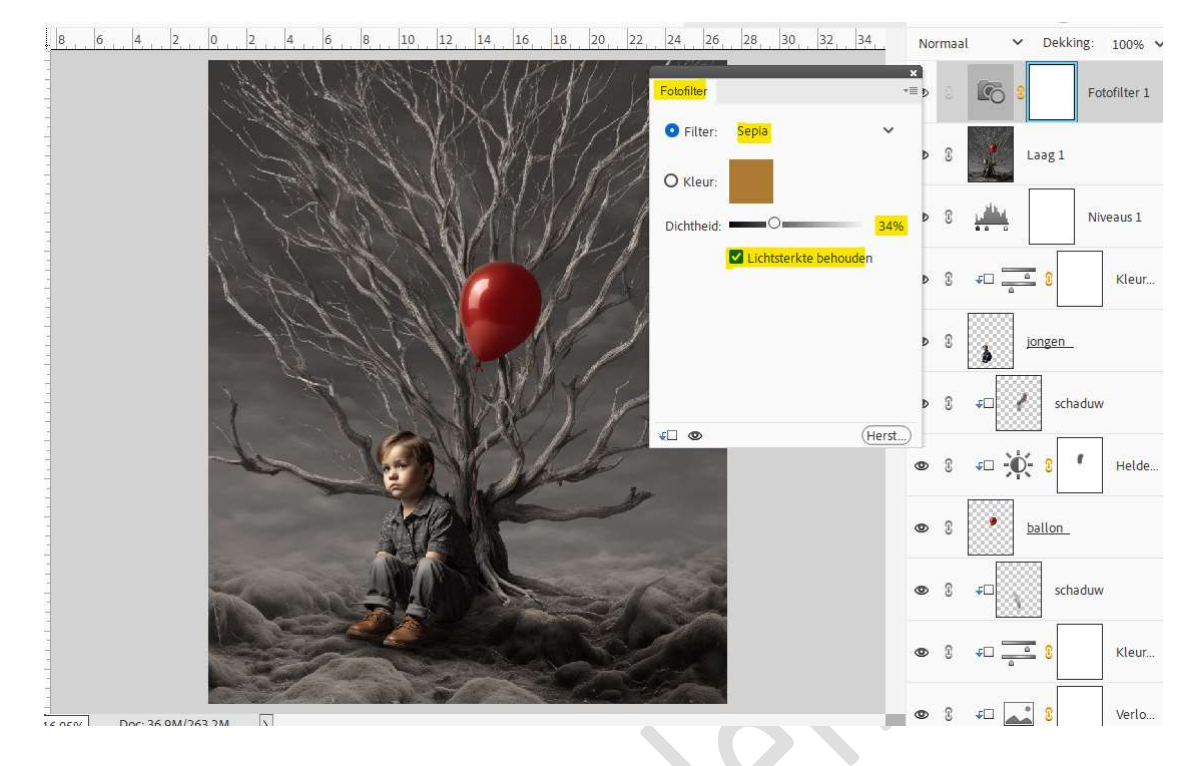

36. Lesje eenzame jongen met rode ballon is klaar. Werk af naar keuze en vergeet uw naam niet. Sla op als PSD: max. 800 px aan langste zijde Sla op als JPEG: max. 150 kb

Veel plezier ermee

NOTI